# Data Validation State Web Software Version 1.1

**Benefits Application Tutorial** 

U.S. Department of Labor Employment and Training Administration Office of Workforce Security Unemployment Insurance Program

November 2007

# **Table of Contents**

| Table of Contentsi                              |
|-------------------------------------------------|
| About This Tutorial1                            |
| Technical Support1                              |
| Software Training1                              |
| Typographic Conventions1                        |
| Software Requirements2                          |
| Fixes and New Features Included in Version 1.12 |
| Introduction4                                   |
| The Data Validation Program4                    |
| Definitions5                                    |
| Navigating the System5                          |
| Logging On7                                     |
| Viewing the Record Layouts10                    |
| Importing an Extract File12                     |
| Cancelling a Load20                             |
| Viewing Errors22                                |
| Viewing Duplicate Records25                     |
| Viewing the Source Table28                      |
| Viewing Validation Counts                       |

| Viewing the Report Validation Screen                                                              | 34              |
|---------------------------------------------------------------------------------------------------|-----------------|
| Viewing Samples                                                                                   | 37              |
| Printing Sample Worksheets                                                                        | 41              |
| Entering Validation Results for Non-random Samples (Minimum, Missing Subpopulations and Outliers) | 46              |
| Entering Validation Results for Random Samples<br>First Tier                                      | <b>49</b><br>49 |
| Viewing the Data Element Validation Report                                                        | 51<br><b>54</b> |
| Submitting Results to DOL                                                                         | 56              |
| Adding Comments                                                                                   | 56              |
| Transmitting Results                                                                              | 57              |

# About This Tutorial

This document provides a tutorial for the Benefits application of the Data Validation (DV) State Web Software Version 1.1.

# **Technical Support**

If any problems are encountered with the software, contact the Office of Workforce Security (OWS) Technical Support Staff (Hotline) at 1-800-473-0188 or send an email to <u>hotline@uis.doleta.gov</u>.

# Software Training

The Minnesota Training Center offers training on the Data Validation State Web Software. Check current offerings at http://www.tc.state.mn.us/calendar.html. You can register for courses online, by email (wanda.burth@state.mn.us ) or by calling the training center at 651-297-3393.

# **Typographic Conventions**

This document uses the following typographic conventions.

| Visual Cue             | Meaning                                         |
|------------------------|-------------------------------------------------|
| 1                      | Sequenced steps to follow when completing a     |
|                        | task                                            |
| 2                      |                                                 |
| Black bold type        | Button                                          |
| Blue type              | Box title                                       |
| Purple underlined type | Links on the software that you can click on     |
| Blue underline type    | Web or email address                            |
| Italics                | Documents, screen names and menu options        |
| •                      | Indicates where to click on the software screen |
| 000000                 | Note with additional information                |
|                        | Тір                                             |

# **Software Requirements**

To use the Data Validation State Web Software you will need a computer with Internet Explorer Version 6.0 or later.

You will also need a user name and a password that you can obtain from your system administrator.

In order to perform data validation you need to load extract files into the software. Specifications on how to build these extract files are available in *Appendix I, UI Benefits Record Layouts* of the *ETA Handbook 361- A Benefits*. All extract files to be loaded into the software must be copied to the "/opt/dv/data/" directory in your state SUN server. Extract file names must have a .txt extension and contain no spaces.

# Fixes and New Features Included in Version 1.1

The following fixes and enhancements were incorporated in the Benefits application of the Data Validation State Web Software Version 1.1:

| Feature Type | Description                                                   |  |  |
|--------------|---------------------------------------------------------------|--|--|
| Fixed        | Transmission functionality has been fixed to disallow         |  |  |
| Problems in  | transmission of incomplete results.                           |  |  |
| Prior        |                                                               |  |  |
| Release(s)   | Load function has been fixed so that a load doesn't get       |  |  |
|              | aborted when a row in the extract file contains a missing     |  |  |
|              | value or contains a value in a field that should be blank.    |  |  |
|              |                                                               |  |  |
|              | Load edits in Benefits Population 3 have been fixed to accept |  |  |
|              | CWC transactions that were rejected in the previous version.  |  |  |
|              |                                                               |  |  |
|              | Two-stage random sample functionality has been fixed.         |  |  |
|              |                                                               |  |  |
|              | Benefits Population 6 has been fixed to accept multi-claimant |  |  |
|              | appeals with 1 claimant.                                      |  |  |
|              |                                                               |  |  |
|              | Benefits Populations 6, 7, 8, and 9 have been fixed to        |  |  |
|              | properly count multi-claimants.                               |  |  |
|              |                                                               |  |  |
|              | Benefits Populations 5 and 8 have been fixed to retrieve the  |  |  |
|              | correct reported counts.                                      |  |  |
|              |                                                               |  |  |
|              | Other minor fixes, like label corrections, etc., have been    |  |  |
|              | incorporated.                                                 |  |  |

| Feature Type          | Description                                                                                                    |
|-----------------------|----------------------------------------------------------------------------------------------------|
| Enhancements          | When a population is loading, all the other functions have<br>been locked for that loading population. The 'import"<br>function for all other Benefit and Tax populations, has also<br>been locked. All other functions are available for the other<br>populations. |
|                       | Size of some fields has been increased to accommodate state codes.                                                                                                    |
|                       | Added submission date stamp to all submissions. The submission date stamp will be used to distinguish among submissions made or picked up on the same day.                                                                                                    |
|                       | Added last import, last RV transmit, and last DEV transmit dates to Main Menu for each population.                                                                                                    |
|                       | Random sampling algorithm has been revised to include score rules for samples with smaller sizes than expected.                                                                                                    |
|                       | Comments size has been increased to 512 characters.<br>Separate comments are now available for Report Validation<br>and Data Element Validation.                                                                                                    |
|                       | Groups in Benefits Report Validation have been numbered.                                                                                                    |
|                       | Report Validation of Dollars and Counts have been combined into one screen.                                                                                                    |
| New<br>Specifications | Duplicate detection criteria have been revised for some populations.                                                                                                    |
|                       | <ul> <li>E-mail features were added to Notify the National Office:</li> <li>when a state submit any data, and</li> <li>when any data is missing from the Data Pick-up module</li> </ul>                                                                             |

### Introduction

#### The Data Validation Program

States are required to file a series of standardized reports on their Unemployment Insurance (UI) operations with the Employment and Training Administration (ETA) of the U.S. Department of Labor (DOL). Reports covered by the data validation program are required on a monthly or quarterly basis.

These reports are used to establish the volume of activity conducted by state UI administrations and are a factor in establishing funding levels. They provide information about state compliance with UI requirements. They also provide information about the amount of benefits paid, the number of claimants served and other information useful in measuring the U.S. economy and projecting trends.

Since state programs differ significantly within established parameters and states utilize a variety of accounting and data processing arrangements, the issue of the comparability among state reports has emerged. State reporting requirements are standardized, but states use a variety of reporting procedures and must interpret reporting requirements within the context of their own laws and accounting conventions.

The UI Data Validation program was established in an attempt to identify and address discrepancies in reported numbers. The program requires that states recreate reported numbers independently from their reporting process and compare these numbers with actual numbers reported to DOL. States must address any discrepancies found that exceed the established tolerance error rate. The DV program also requires that states examine a sample of reported cases to verify that the correct information is being counted.

The Data Validation State Web Software facilitates the validation process and generates standardized outputs which document the state data validation results.

The data validation process is divided into two main validation processes: Report Validation (RV) and Data Element Validation (DEV). RV verifies that reported numbers in ETA reports are accurate, i.e. that the process which the state uses to count transactions is correct. DEV refers to the investigation of samples of records to establish that the information in individual records is accurate and conforms to federal reporting requirements, i.e. that the state is counting the right transactions.

#### Definitions

Certain terms used in the validation process have a specialized meaning within the context of the DV program:

- 1. *Extract Files*. These files consist of information *extracted* from state production databases. This information is organized into rows and columns that represent state's UI transactions. They are used as input for the DV software.
- 2. Record Layouts. These documents provide detailed information on how to build the extract files. They can be found in the software (see Viewing the Record Layouts section) or in Appendix I, UI Benefits Record Layouts of the ETA Handbook 361- A Benefits.
- 3. *Module 3.* State-specific document used to map the data elements in the record layouts and samples to elements in individual state systems.
- 4. *Populations*. Populations are sets of state transactions specific to a particular activity. For example Population 1, refers to the set of weeks claimed transactions reported on the ETA 5159. An extract file must be constructed for each population.
- 5. *Subpopulation*. Each record in a given population is assigned to a specific subpopulation. For example, in Population 1, UI weeks claimed records is assigned to Subpopulation 1.1, and UCFE weeks claimed records to Subpopulation 1.2. Records in subpopulations are used to reconstruct reported counts.

#### Navigating the System

The DV software is a web-based application with certain characteristics that the user should be aware of.

- *Multiple users*. The software supports multiple, concurrent users. However, it was not designed to allow, for example, update of a single table by multiple users at the same time.
- *Time Out*. You will be automatically logged out from the application if you are inactive for more than 59 minutes. To maintain your session hit a keystroke or move your mouse. You should perform "save" operations frequently if there is a danger of work being lost due to inactivity. During the extract loading operation, the time-out parameter is set to four hours, to allow large extract files to be loaded without interruption.

- *Exit from Screens*. The user can exit from a secondary window within the application through use of the "X" in the upper right corner of the window. Be aware that the "X" at the extreme upper corner of the screen will exit the user from the entire application. This will require the user to sign on again and may result in lost data.
- Use of the Back button. The Internet browser has a Back button that allows the user to return to a previous screen. Users should be aware that use of this button may result in unexpected results. This problem can be avoided by using the links on the software screens that were designed to navigate to previous screens. For example, the <u>Home</u> link at the bottom of a screen will take you back to the *Benefits Selection Criteria* screen.
- *<Control End> and <Control Home>*. *<*Control End> will take you immediately to the bottom of any screen and *<*Control Home> to the top.
- *Print Function*. To print screens, use the print function on your browser or if available, the print button at the bottom of the screen. Some screen sizes exceed the width of a portrait print. In this case try the landscape option on your printer. You can also try copying the screen to Word, Excel or some other utility and print from there. System administrators should be able to assist you if you encounter problems.
- Save and Save As Functions. Use the Save button to save data in the DV application. Saved data for a given population are overwritten when a new extract file for that population is loaded. The Save As button allows you to save a screen shot of the current software screen, outside the DV software. Screen shots saved outside the application are not affected by loading new extract files. The Save As button can be used to save screen shots of summary reports and DEV worksheets to satisfy audit requirements.
- *Help functions*. The application has <u>Help</u> links on certain screens. Click on this link to display information relevant to the data or functions available on the screen.

# **Logging On**

To log on to the data validation software, follow the next steps.

**1** Go to your state Unemployment Insurance *Applications Menu* screen, select <u>Data Validation</u>, and then select <u>Main Login</u>.

| CALIFORNIA REPUBLIC | Unemployment Insurance                                |
|---------------------|-------------------------------------------------------|
| State Home          | Release Notes   Links                                 |
|                     | Applications Menu                                     |
|                     | Data Validation                                       |
| •                   | UIR (Unemployment Insurance Reports)                  |
| •                   | BAM (Benefit Accuracy Measurement) (OMB No.1205-0245) |
| •                   | TPS (Tax Performance System) (OMB No. 1205-0332)      |
|                     | Text Version                                          |

**2** On the *Data Validation* login screen, enter your User Name. Example: dv3

| User Name | dv3           |
|-----------|---------------|
| Password  |               |
| Bene      | efits © Tax C |
| Login     | Clear Query   |

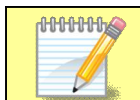

Screen shots in this tutorial might look different (fonts and colors) than your screen due to your desktop and browser settings.

#### **3** Enter your Password.

| User Name | dv3         |
|-----------|-------------|
| Password  | •••••       |
| Benefi    | ts ⊙ Tax O  |
| Login     | Clear Query |

|--|

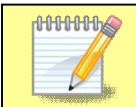

Passwords are case-sensitive, i.e., the operator must use capitals letters if this is part of the password.

4 Select **Benefits** if is not already selected (Benefits is selected by default)

| Jser Name | dv3         |
|-----------|-------------|
| Password  |             |
| Benefi    | ts 💿 Tax C  |
| Login     | Clear Query |

**5** Click on the **Login** button.

| User Name | dv3         |
|-----------|-------------|
| Password  | •••••       |
| Benefi    | ts • Tax C  |
| Login     | Clear Query |

The <u>State Menu</u> link at the bottom of the screen returns you to the state menu. The <u>Feedback</u> link accesses contact information for technical problems. The <u>Help</u> link accesses information on all available functions on the screen.

6 You should see the *Benefits Selection Criteria* screen.

| DATA VALIDATION - BENEFITS I<br>Benefits Selection Criteria |    |  |  |
|-------------------------------------------------------------|----|--|--|
| Population                                                  |    |  |  |
| Period Start Date                                           |    |  |  |
| Period End Date                                             | •  |  |  |
| Choose Function                                             | Go |  |  |
|                                                             |    |  |  |
|                                                             |    |  |  |
| Login Feedback Help                                         |    |  |  |

The Login link at the bottom of the screen will take you back to the login screen. Click on <u>Population</u>, <u>Period Start Date</u>, <u>Period End Date</u>, and <u>Choose Function</u> for additional information on these parameters.

#### Viewing the Record Layouts

In order to use the data validation software, you need to have an extract file which contains the required data for the reporting period you want to validate. The data in the file should be extracted from your state production system in accordance to the specifications described in *Appendix I, UI Benefits Record Layouts, of the Data Validation Handbook*. You will need 15 extract files; one for each benefit population.

The extract files specifications, or record layouts, are also available in the software. To view them, follow the next steps.

| Population       | <b>•</b> |
|------------------|----------|
| eriod Start Date | 8        |
| Period End Date  | 8        |
| Choose Function  | Go       |

**1** On the *Benefits Selection Criteria* screen, click on the <u>Population link</u>.

#### **2** To see the record layout of a population click on the population's link.

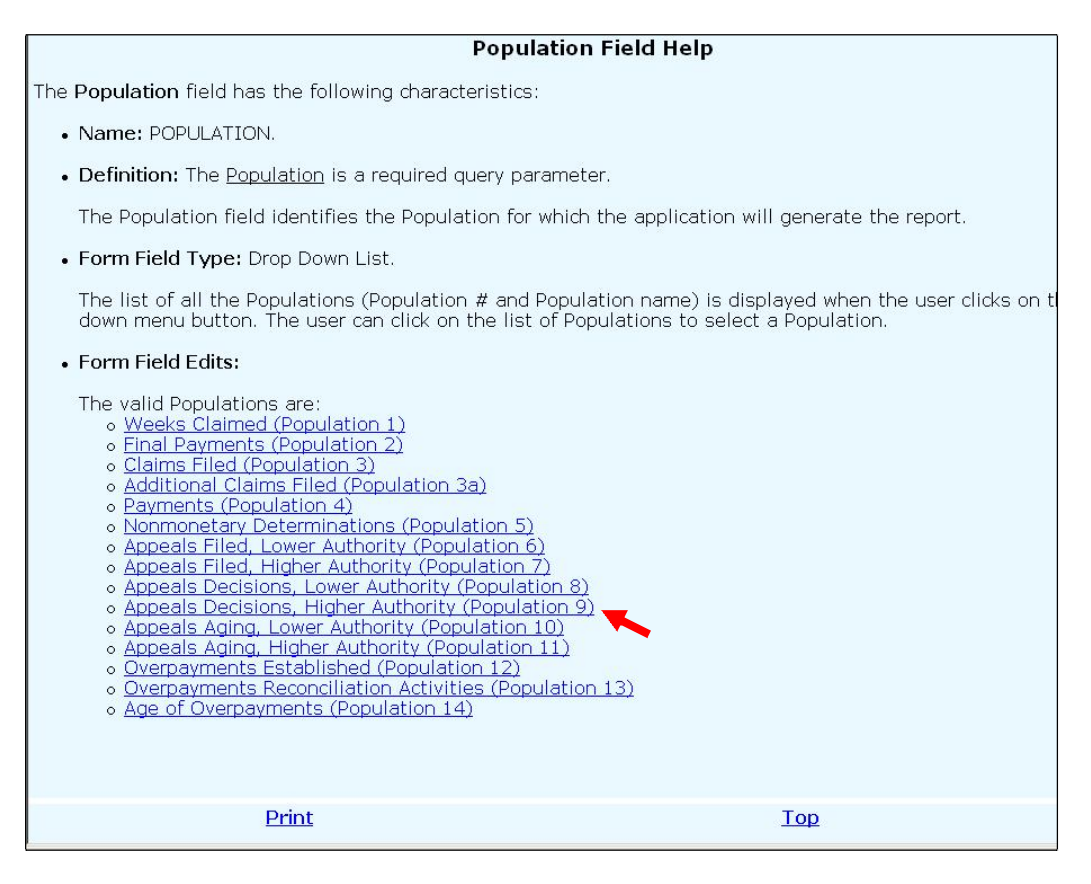

#### The record layout for the population will be displayed.

|                                                                           | Bene                                                             | fits Population 9 Appe                                                                                | als Decisions, Higher Authority Re                                                                                          | cord Layout                                                                                | -      |
|---------------------------------------------------------------------------|------------------------------------------------------------------|----------------------------------------------------------------------------------------------------|----------------------------------------------------------------------------------------------------|--------------------------------------------------------------------------------------------|--------|
| This record layout pro<br>the record layout. The<br>Module 3 reference in | vides the format for<br>Data Format colur<br>dicates the step wł | the validation extract file. The<br>nn indicates the generic value<br>nere the state-specified values | e extract file type must be ASCII, comma deli<br>es for text fields. <b>These must be followed b</b> y<br>s are documented. | mited columns. Data must be in the order lis<br>y a dash and the state-specific value. The | ted in |
| Example: If the state-                                                    | specific code In Fa                                              | vor Of is F, then the data form                                                                       | nat would be Y-F.                                                                                                    |                                                                                            |        |
| Number                                                                    | Field Name                                                       | Module 3 Reference                                                                                    | Field Description                                                                                                    | Data Type/Format                                                                           |        |
| 1                                                                         | OBS                                                              |                                                                                                    | State assigned sequential unique<br>identifier for each record in the<br>extract file.                                      | INTEGER<br>Number - 00000000<br>(Required)                                                 |        |
| 2                                                                         | SSN                                                              | Step 1F - Rule 1                                                                                      | Social Security Number                                                                                                    | CHAR (9)<br>Number - 000000000<br>(Required)                                               |        |
| 3                                                                         | Docket Number<br>Unique ID                                       | Step 1F - Rule 2                                                                                      | The Docket ID or other unique<br>number assigned to the appeal.                                                             | CHAR(30)<br>Number - 000000000<br>(Required)                                               |        |
|                                                                           | <u>Print</u>                                                     |                                                                                                    | Back                                                                                                    | Top                                                                                        |        |

#### **Importing an Extract File**

To validate the data in an extract file, the first thing you will need to do is to import it to the software. To import an extract file, follow the next steps.

**1** Select a population from the Population drop–down menu.

| Benefi            | ts Selection Criteria                                                                                         |
|-------------------|----------------------------------------------------------------------------------------------------|
| Population        |                                                                                                    |
| Period Start Date | 1-Weeks Claimed<br>2-Final Payments<br>3-Claims Filed                                                         |
| Period End Date   | 3a-Additional Claims Filed<br>4-Payments<br>5-Nonmonetary Determinations                                      |
| Choose Function   | 6-Appeals Filed, Lower Authority<br>7-Appeals Filed, Higher Authority<br>8-Appeals Decisions, Lower Authority |
|                   | 9-Appeals Decisions, Higher Authority                                                                         |
|                   |                                                                                                    |

When you select a population, on the lower left corner of the screen you will see the last date this population was imported. If you have never imported this population it will display "Never".

| Population               | 4-Payments |
|--------------------------|------------|
| <u>Period Start Date</u> |            |
| Period End Date          |            |
| Choose Function          | Go         |

If you have already imported the population, you will see the last day it was imported and the user that imported it. You will also see the last dates when the Report Validation (RV) and Data Element Validation (DEV) results were transmitted to DOL.

| Population        | 4-Payments        |
|-------------------|-------------------|
| Period Start Date |                   |
| Period End Date   |                   |
| Choose Function   | View Samples 💽 Go |

2 Enter the Period Start Date and Period End Date for the reporting period you want to validate using MM/DD/YYYY format. For example, January 1<sup>st</sup>, 2008 must be entered as "01/01/2008."

| DATA VAL           | IDATION - BENEFITS I  |
|--------------------|-----------------------|
| Benefit            | ts Selection Criteria |
| Population         | 4-Payments            |
| Period Start Date  | 01/01/2007            |
| Period End Date    | 03/31/2007            |
| Choose Function    | Go                    |
|                    |                       |
| Last Import: Never |                       |
| <br>               | ogin Feedback Help    |

You can also click on the calendar icons on the right to select start and end dates from a calendar.

|           |            |                |                  | a    | ion Crite | s Selecti  | Benefit                             |
|-----------|------------|----------------|------------------|------|-----------|------------|-------------------------------------|
|           |            |                |                  |      |           |            |                                     |
|           |            |                |                  | •    |           | 4-Payments | Population                          |
|           |            |                |                  |      |           |            | Period Start Date                   |
| ternet 📕  | osoft Inte | Micro<br>er 20 | ndar - I<br>embe | Sept |           |            | Period End Date                     |
| [2][23    | Print]     | <u>] [</u>     | <u>:] [&lt;</u>  | [<<  | • Go      |            | Choose Function                     |
| Thu Fri S | Wed        | Tue            | Mon              | Sun  |           | 7.         |                                     |
| 6 7 8     | 5          | 4              | 3                | 2    |           |            |                                     |
| 13 14 1   | 12         | 11             | 10               | 9    |           |            |                                     |
| 20 21 2   | 19         | 18             | 17               | 16   |           |            | <ul> <li>100</li> <li>10</li> </ul> |
| 27 28 2   | 26         | 25             | 24               | 23   |           |            | Last Import: Never                  |
| A C E     | 3          | 2              | 1                | 30   |           |            |                                     |

Use the double arrows on the calendar to scroll through years and the single arrows to scroll through months and then click on the day you want to use as start or end date.

|              | 🖉 Cale | ndar ·                | Micro                   | osoft I | nterne | t 📘 |           | Scroll<br>months |
|--------------|--------|-----------------------|-------------------------|---------|--------|-----|-----------|------------------|
|              | Sep    | tem <b>b</b><br>2] ([ | <b>rer 2</b> 4<br><] [] | Print   |        |     |           |                  |
|              | Sur    | Mor                   | Tue                     | We      | d Thu  | Fri | Sat       | Click on day     |
| Scroll years | 2      | 3                     | 4                       | 5       | 6      | Z   | 8         | select           |
|              | 9      | 10                    | 11                      | 12      | 13     | 14  | <u>15</u> |                  |
|              | 16     | 17                    | 18                      | 19      | 20     | 21  | 22        |                  |
|              | 23     | 24                    | 25                      | 26      | 27     | 28  | 29        |                  |
|              | 30     | 1                     | 2                       | 3       | 4      | 5   | 6         |                  |
|              | ļ      |                       |                         |         |        |     |           |                  |

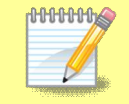

The time period entered or selected should be the same used to construct the extract file you are going to load.

The software allows you to load extract files that do not conform to actual reporting time periods. This option is included for diagnostic purposes only. You should only submit to DOL data validation results that correspond to time periods which match the time period covered by an actual report (e.g., the ETA 5159 Report for January 1 – 31, 2007).

The start and end dates are needed only for the import function. Once a population is loaded, the user may choose any other function without entering these dates.

**3** Select *Import Data* from the Choose Function drop-down menu and click **Go.** 

| Benefit            | ts Selection Criteria                                                                                                    |
|--------------------|----------------------------------------------------------------------------------------------------|
| Population         | 4-Payments                                                                                                    |
| Period Start Date  | 06/01/2006                                                                                                    |
| Period End Date    | 06/30/2006                                                                                                    |
| Choose Function    | Go                                                                                                    |
| Last Import: Never | Import Data View Validation Counts View Report Validation View Source Table View Samples View Import Messages View Irrors |

4 Enter the full path where the file is located and the name of the extract file into the Import From Extract File box (example: /opt/dv/data/pop4.txt).

| DATA VALIDATION - BENEFITS<br>Population 4 |                       |  |  |  |  |
|--------------------------------------------|-----------------------|--|--|--|--|
| Period Start Date                          | 06/01/2006            |  |  |  |  |
| Period End Date                            | 06/30/2006            |  |  |  |  |
| Import From Extract File                   | /opt/dv/data/pop4.txt |  |  |  |  |
| Import Clear Query                         | Cancel                |  |  |  |  |

The **Clear Query** button on the bottom of the screen will reset the Import From Extract File box. The **Cancel** button will take you back to the *Benefits Selection Criteria* screen.

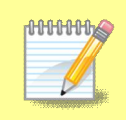

All extract files must be copied to the /opt/dv/data/ directory, hence the path name will always be /opt/dv/data/*filename.txt*. This directory was created on the Sun servers exclusively for data validation use.

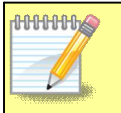

The software will only accept files in *text* format. File names cannot contain spaces and must end in ".txt".

**5** Click on the **Import** button to load the extract file into the system.

| DATA VALIDATION          | - BENEFITS            |
|--------------------------|-----------------------|
| Populatio                | n 4                   |
|                          | NO 92                 |
| Period Start Date        | 06/01/2006            |
| Period End Date          | 06/01/2006            |
| Import From Extract File | /opt/dv/data/pop4.txt |
|                          |                       |
| Import Clear Query       | Cancel                |
| Home Feedback            | <u>Help</u>           |
|                          |                       |

This will take you to the *Import Messages* screen for information on the loading procedure.

| IMPORT MESSAGES                                                                                      |  |
|----------------------------------------------------------------------------------------------------|--|
| for user dv3                                                                                         |  |
|                                                                                                    |  |
| Loading benefits population 4 started @: Mon Oct 15 10:42:42 EDT 2007                                |  |
| Rows processed: 1868, Errors: 0 for benefits population 4. Still loading                             |  |
| Rows processed: 1868, Errors: O for benefits population 4. Checking data this may take a few minutes |  |
| Rows processed: 1868, Total Errors: O for benefits population 4                                      |  |
| Load of benefits population 4 ended @: Mon Oct 15 10:42:58 EDT 2007                                  |  |
| Cancel Import                                                                                        |  |
| Home Feedback Help                                                                                   |  |

On this screen you can see which user is loading the population, the start and end times of the load, the number of errors found in the file, and the total number of rows processed (including records in error).

| 0000000 | Incoming extract files are subjected to various tests to identify |
|---------|-------------------------------------------------------------------|
|         | 1) syntax errors, 2) logic errors, and 3) duplicate records.      |

For large files, a new import message line will appear for each 5,000 records.

Load times vary depending on the number of records in the extract file. The time-out parameter is set to four hours while the software is loading to allow ample time for loading large files. Most populations complete loading within a few minutes. Load times are affected by the size of the file, the population being loaded, and the number of error conditions encountered during the load.

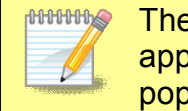

The software allows different populations to be resident in the application at the same time, but not two data sets for the same population.

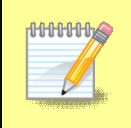

If the same population is loaded a second time, the new data set will over-write the former. Re-loading the same extract file will produce identical results for report validation, but different samples.

While the file is loading you can go back to the *Benefits Selection Criteria* screen and access screens for other populations. You cannot, however, load another population or access any of the screens of the population being loaded. A message in red will appear on the screen letting you know that the population is being loaded and the user that is loading it.

| DATA VA              | LIDATION - BENEFITS                                            |
|----------------------|----------------------------------------------------------------|
| Benef                | its Selection Criteria                                         |
| Population           |                                                                |
| Period Start Date    |                                                                |
| Period End Date      |                                                                |
| Choose Function      | Go                                                             |
| Loading Benefits pop | ulation 4 by dv3 .Wait for it to finish for any further loads. |
|                      | Login Feedback Help                                            |

In addition, the Population drop down menu will not display the population being loaded and the Choose Function drop down menu will not display the *Import* function.

To return to the *Import Messages*, select *View Import Messages* from the Choose A Function drop-down menu on the *Benefits Selection Criteria* screen. You don't need to select a Population.

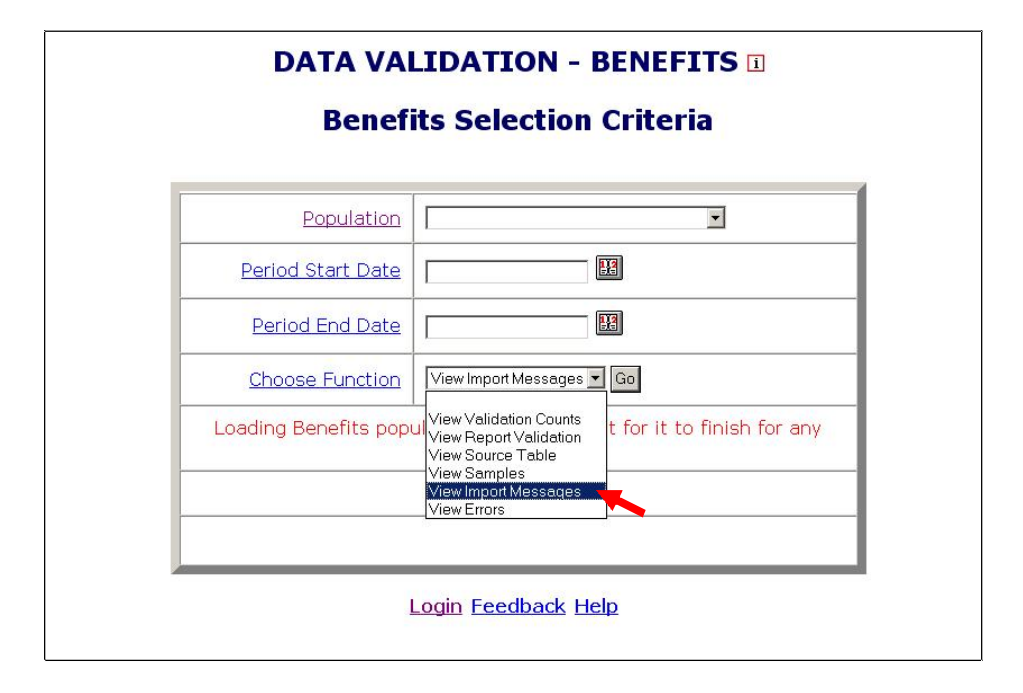

Messages displayed on the *Import Messages* screen are available during the loading operation, but are not available after the file has been loaded and the operator has left this screen. Information about previous population loads is not available. Users have the option of printing this screen when it is displayed, for future reference.

To accurately validate Population 3 reported numbers, i.e. RV, the extract file for Population 3a must also be loaded on the software for the same reporting period. When the software generates the RV for Population 3, it retrieves validation counts for new and transitional claims from the Population 3 extract file and additional claim counts from the Population 3a extract file. For more information, please refer to Appendix A, UI Benefits Report Validation Specifications of the ETA Handbook 361- A Benefits.

#### Cancelling a Load

To cancel a load in progress, follow the next steps.

**1** To cancel a load in progress, click the **Cancel Import** button on the *Import Messages* screen.

| IMPORT MESSAGES<br>for user dv3                                                                                                    |
|----------------------------------------------------------------------------------------------------|
| Loading benefits population 4 started @: Tue Nov 06 08:00:37 EST 2007 Rows processed: 5000, Errors: 5000 for benefits population 4. Still loading |
| Cancel Import                                                                                                    |
| Home Feedback Help                                                                                                    |

You should get a message saying that the load was cancelled and the time it was cancelled.

|                             | IMPORT MESSAGES                             |  |
|-----------------------------|---------------------------------------------|--|
|                             | for user dv3                                |  |
|                             |                                             |  |
| Rows processed: 8200, Tot   | al Errors: 8200 for benefits population 4   |  |
| Load of benefits population | 4 cancelled @: Tue Nov 06 08:01:04 EST 2007 |  |
|                             |                                             |  |
|                             |                                             |  |
|                             | Home Feedback Help                          |  |

When you return to the *Benefits Selection Criteria* screen, using the <u>Return to Menu</u> link, you will see a message in red indicating that the load was cancelled and the *Last Import* date will display "Cancelled."

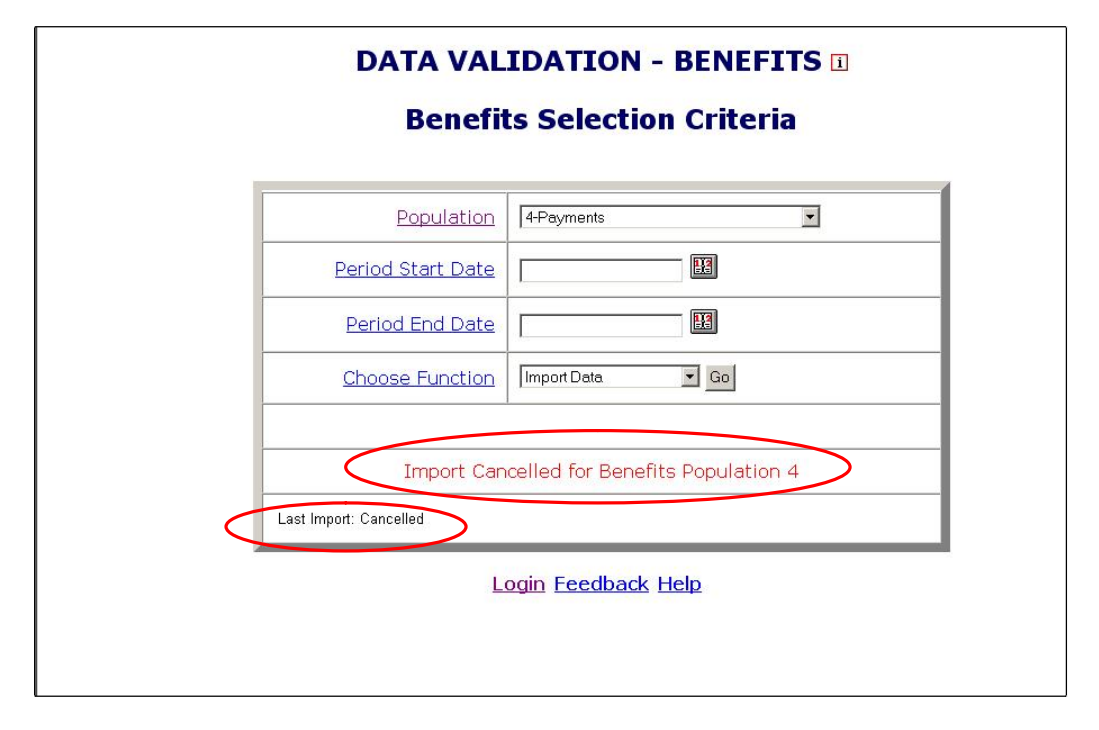

When you cancel a load, the only screen available for the population for which the load was cancelled is the *Errors* screen.

If you are loading a large file and the number of errors is excessive, you don't need to wait until the load finishes, to check the type of errors you are getting. Instead, cancel the load and check the *Errors* screen. You will be able to see the errors that were processed up to the point were you cancelled the load.

# Viewing Errors

When extract files are loaded, the software reads each record to ensure that all fields are valid with reference to specifications provided in the *ETA Handbook 361- A Benefits*.

There are three kinds of error conditions detected during the import and loading process:

**Syntax errors**. This refers to records that are not formatted according to instructions in the population-specific record layouts. Example: alpha characters in the social security number field.

**Parsing errors.** This refers to records that cannot be assigned to a subpopulation because the values in the fields do not match the required criteria for any of the subpopulations.

**Duplicate records.** This refers to records that are found to be duplicates based on the criteria described in *Appendix H, UI Benefits Duplicate Detection Criteria*.

All records with errors are loaded to the *Errors* table. Records in the *Errors* table are not included in any of the validation screens and hence cannot be validated. You should inspect these records and determine whether the extract file was not constructed correctly or there is a problem in the state database from which the data was extracted. If the extract file was not constructed correctly, fix the file and load it again. If the problem is in your state database, for example a field is not being captured; your office needs to take steps to fix it.

The *Errors* screen allows the user to view the records that were found to have errors during the loading operation. To view the *Errors* screen follow the next steps.

**1** In the *Benefits Selection Criteria* screen, select the Population for which you want to see the errors table.

| Denen             | is selection entern                                                                                                    |  |
|-------------------|----------------------------------------------------------------------------------------------------|--|
| Population        | 1-Weeks Claimed                                                                                                    |  |
| Period Start Date | 2-Final Payments<br>3-Claims Filed                                                                                                    |  |
| Period End Date   | 4-Payments<br>5-Nonmonetary Determinations<br>6-Appeals Filed, Lower Authority                                                                         |  |
| Choose Function   | 7-Appeals Filed, Higher Authority<br>8-Appeals Decisions, Lower Authority<br>9-Appeals Decisions, Higher Authority<br>10-Appeals Aging Lower Authority |  |
|                   |                                                                                                    |  |
|                   |                                                                                                    |  |

2 Select *View Errors* from the Choose Function drop-down menu and click **Go.** 

| DATA VAL<br>Benefit            | IDATION - BEI<br>ts Selection Cr                                                                   | NEFITS 🗉<br>iteria       |
|--------------------------------|----------------------------------------------------------------------------------------------------|--------------------------|
| Population                     | 1-Weeks Claimed                                                                                    | ×                        |
| Period Start Date              |                                                                                                    |                          |
| Period End Date                |                                                                                                    |                          |
| Choose Function                | View Errors  G Import Data View Validation Counts                                                  | io                       |
| Last Import: 10/15/2007 by dv3 | View Report Validation<br>View Source Table<br>View Samples<br>View Import Messages<br>View Errors | Last DEV Transmit: Never |

The *Errors* screen displays records with errors along with an error message for each record.

| Obs | Week<br>Claimed | SSN                 | Type UI<br>Program | Program<br>Type | Interstate/<br>Intrastate | Date<br>WeekClaimed | Monerarily<br>Eligible/<br>Pending | Earnings | Weekly<br>Benefit<br>Allowance | User<br>Defined | Error<br>Message                                                     |
|-----|-----------------|---------------------|--------------------|-----------------|---------------------------|---------------------|------------------------------------|----------|--------------------------------|-----------------|----------------------------------------------------------------------|
| 21  | 10/28/2000      | 000-<br>00-<br>0021 | Workshare-<br>1    | UI-O            | Intrastate-<br>02         | 11/01/2000          | eligible-2                         | 0        | 235                            | 1               | Record<br>does not<br>fulfill any<br>sub-<br>population<br>criteria. |

The Errors screen displays 100 records at a time. To see the next 100 records, click on the <u>Next</u> link at the bottom of the screen. This link is visible only when there are more than 100 records. If the loaded file contains more than 1,000 errors only the first 1,000 can be viewed, and the software will display a red message to inform you of this.

| 100000099 | 05/24/2003 | 100-<br>00-<br>0098 | REGULAR<br>UI -2 | UI -0    | INTERSTATE<br>AGENT -1                        | 06/14/2003                                                              | ELIGIBLE<br>-0                                        | 00000             | 00000    | 000000000000000000000000000000000000000 | V<br>-<br>0<br>r |
|-----------|------------|---------------------|------------------|----------|-----------------------------------------------|-------------------------------------------------------------------------|-------------------------------------------------------|-------------------|----------|-----------------------------------------|------------------|
| 100000100 | 05/31/2003 | 100-<br>00-<br>0099 | REGULAR<br>UI -2 | UI -0    | INTERSTATE<br>AGENT -1                        | 06/14/2003                                                              | ELIGIBLE<br>-0                                        | 00000             | 00000    | 00000000000000                          |                  |
|           | <          | No.                 | of Errors        | s Exceed | Duplicate D<br>Tota<br>1 1000. Only<br>Home 1 | Detection Re<br>I Errors: 70:<br>y the first 1<br><del>Teedback 1</del> | eport <u> </u><br>38<br>000 errors<br><del>Iclp</del> | Next<br>s will be | displaye | d.                                      |                  |

When a file is loaded with no errors, the Errors screen displays "No Rows Found" in red.

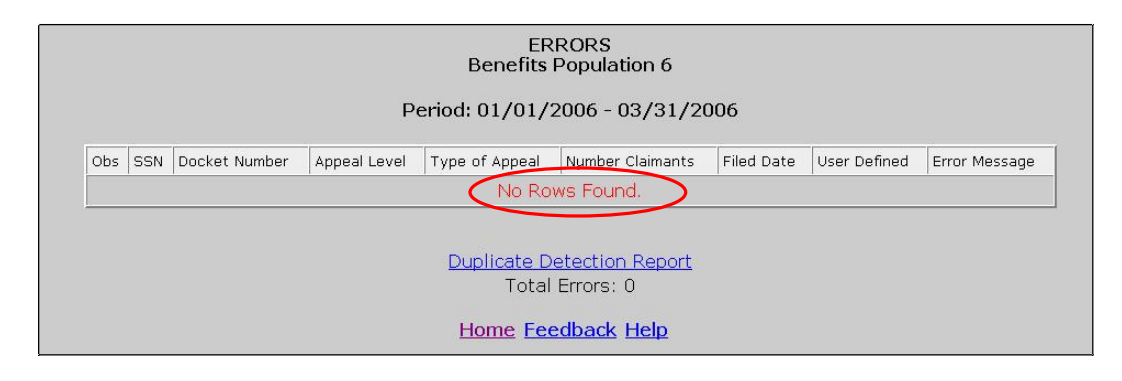

#### **Viewing Duplicate Records**

Duplicate errors are displayed in the *Errors* screen along with all other errors, but can be viewed separately by accessing the *Duplicate Detection Report* screen. To access this screen follow the steps below.

1 Click on the <u>Duplicate Detection Report</u> link at the bottom of the *Errors* screen.

|     | r               |                     | r                  | PCI             | iou. 1070                 | 172000 - 12         | ./31/200                           |          |                                |                 | 1                                                                    |
|-----|-----------------|---------------------|--------------------|-----------------|---------------------------|---------------------|------------------------------------|----------|--------------------------------|-----------------|----------------------------------------------------------------------|
| Obs | Week<br>Claimed | SSN                 | Type UI<br>Program | Program<br>Type | Interstate/<br>Intrastate | Date<br>WeekClaimed | Monerarily<br>Eligible/<br>Pending | Earnings | Weekly<br>Benefit<br>Allowance | User<br>Defined | Error<br>Message                                                     |
| 21  | 10/28/2000      | 000-<br>00-<br>0021 | Workshare-<br>1    | UI-O            | Intrastate-<br>02         | 11/01/2000          | eligible-2                         | 0        | 235                            | 1               | Record<br>does not<br>fulfill any<br>sub-<br>population<br>criteria. |

| Obs | SSN       | Check<br>Number | Type UI<br>Program | Program<br>Type | Maximun<br>Benefit<br>Allowance | Weekly<br>Benefit<br>Allowance | Actual<br>Weeks<br>Duration | Maximun<br>Weeks | Mail Date  | Balance | User<br>Defined | Error<br>Message                                        |
|-----|-----------|-----------------|--------------------|-----------------|---------------------------------|--------------------------------|-----------------------------|------------------|------------|---------|-----------------|---------------------------------------------------------|
| 1   | 123456789 | 111ABC222       | REGULAR<br>UI      | UI              | 5330.00                         | 205.00                         | 26                          | Y-ES             | 01/01/2006 | 0.00    |                 | Duplicate<br>Row -<br>SSN ,Check<br>ID and Mail<br>date |
| 4   | 123456789 | 111ABC222       | REGULAR<br>UI      | UI              | 2587.00                         | 149.00                         | 18                          | N-O              | 01/01/2006 | 0.00    |                 | Duplicate<br>Row -<br>SSN ,Check<br>ID and Mail<br>date |

The Duplicate Detection Report screen displays duplicates only.

Like in the *Errors* screen, the screen displays only 100 records at a time. To see the next 100 records, click on the <u>Next</u> link at the bottom of the screen. This link is visible only when there are more than 100 records. If the loaded file contains more than 1,000 duplicates only the first 1,000 can be viewed, and the software will display a red message to inform you of this.

To go back to the *Errors* screen click on the <u>All Errors</u> link at the bottom of the screen.

|     |           |                 |                    | Per             | iod: 01/0                       | 01/2006                        | - 03/31                     | 1/2006           |            |         |                 |                                                         |
|-----|-----------|-----------------|--------------------|-----------------|---------------------------------|--------------------------------|-----------------------------|------------------|------------|---------|-----------------|---------------------------------------------------------|
| Obs | SSN       | Check<br>Number | Type UI<br>Program | Program<br>Type | Maximun<br>Benefit<br>Allowance | Weekly<br>Benefit<br>Allowance | Actual<br>Weeks<br>Duration | Maximun<br>Weeks | Mail Date  | Balance | User<br>Defined | Error<br>Message                                        |
| 1   | 123456789 | 111ABC222       | REGULAR<br>UI      | UI              | 5330.00                         | 205.00                         | 26                          | Y-ES             | 01/01/2006 | 0.00    |                 | Duplicate<br>Row -<br>SSN ,Check<br>ID and Mail<br>date |
| 4   | 123456789 | 111ABC222       | REGULAR<br>UI      | UI              | 2587.00                         | 149.00                         | 18                          | N-O              | 01/01/2006 | 0.00    |                 | Duplicate<br>Row -<br>SSN ,Check<br>ID and Mail<br>date |

When a file is loaded with no duplicates, the Duplicate Detection Report screen displays "No Rows Found" in red.

|     |     |               | C            | DUPLICATE DE<br>Benefits | TECTION REPO<br>Population 6 | RT         |              |               |
|-----|-----|---------------|--------------|--------------------------|------------------------------|------------|--------------|---------------|
|     |     |               | P            | eriod: 01/01/3           | 2006 - 03/31/20              | 006        |              |               |
| Obs | SSN | Docket Number | Appeal Level | Type of Appeal           | Number Claimants             | Filed Date | User Defined | Error Message |
|     |     |               |              | No Ro                    | ws Found.                    |            |              |               |
|     |     |               |              |                          |                              |            |              |               |
|     |     |               |              | All                      | Errors                       |            |              |               |
|     |     |               |              | Total D                  | uplicates: 0                 |            |              |               |
|     |     |               |              | Home Fee                 | edback Help                  |            |              |               |
|     |     |               |              |                          |                              |            |              |               |

### Viewing the Source Table

The *Source Table* displays all the records that were successfully loaded to the application. To access the *Source Table* follow the steps below.

**1** From the *Benefits Selection Criteria* screen select a Population that has been loaded.

| Population        | 1-Weeks Claimed                                                                                                    |
|-------------------|----------------------------------------------------------------------------------------------------|
| Period Start Date | 2-Final Payments<br>3-Claims Filed                                                                                 |
| Period End Date   | 4-Payments<br>5-Nonmonetary Determinations<br>6-Appeals Filed, Lower Authority                                     |
| Choose Function   | 7-Appeals Filed, Higher Authority<br>8-Appeals Decisions, Lower Authority<br>9-Appeals Decisions, Higher Authority |
|                   | 10-Appeals Aging, Lower Authority                                                                                  |

2 Select *View Source Table* from the Choose Function drop-down menu and click **Go**.

|            |                               |                     |                            |                 | Weeks                     | Claimed              |                                  |          |                                                     |                        |
|------------|-------------------------------|---------------------|----------------------------|-----------------|---------------------------|----------------------|----------------------------------|----------|-----------------------------------------------------|------------------------|
| <u>Obs</u> | <u>Week</u><br><u>Claimed</u> | SSN                 | <u>Type U I</u><br>Program | Program<br>Type | Intrastate/<br>Interstate | Date Week<br>Claimed | Monetary<br>Eligible/<br>Pending | Earnings | <u>Weekly</u><br><u>Benefit</u><br><u>Allowance</u> | <u>User</u><br>Defined |
| 1          | 10/21/2005                    | 000-<br>00-<br>0022 | REGULAR<br>UI-1            | UI-O            | INTRASTATE-<br>02         | 10/31/2005           | ELIGIBLE-2                       | 0.0      | 92.0                                                |                        |
| 2          | 10/28/2005                    | 000-<br>02-<br>8690 | REGULAR<br>UI-1            | UCFE-1          | INTRASTATE-<br>02         | 10/31/2005           | ELIGIBLE-2                       | 0.0      | 122.0                                               |                        |
| 4          | 10/21/2010                    | 000-<br>02-<br>9099 | REGULAR<br>UI-1            | UI-O            | INTERSTATE<br>LIABLE-00   | 10/31/2005           | ELIGIBLE-2                       | 0.0      | 235.0                                               |                        |
| 7          | 10/28/2005                    | 123-<br>56-<br>7456 | REGULAR<br>UI-1            | UCFE-1          | INTERSTATE<br>AGENT       | 10/13/2005           | ELIGIBLE-2                       | 0.0      | 265.0                                               |                        |
|            |                               |                     |                            |                 | Show                      | Errors               |                                  |          |                                                     |                        |

The *Source Table* screen displays the number of errors found during the loading process and the error rate at the bottom of the screen. You can access the *Errors* screen from the *Source Table* screen by clicking on the <u>Show Errors</u> link at the bottom of the screen.

You can sort records by any field by clicking at the field header. Click once to sort in ascending order, and twice for descending.

|                   |                                                                                          |                                                                                                    |                                                                                                    | SOURCE<br>Benefits Po                                                                                                    | TABLE                                                                                                    |                                                                                                    |                                                                                                    |                                                                                                    |                                                                                                    |
|-------------------|------------------------------------------------------------------------------------------|----------------------------------------------------------------------------------------------------|----------------------------------------------------------------------------------------------------|----------------------------------------------------------------------------------------------------|----------------------------------------------------------------------------------------------------|----------------------------------------------------------------------------------------------------|----------------------------------------------------------------------------------------------------|----------------------------------------------------------------------------------------------------|----------------------------------------------------------------------------------------------------|
|                   |                                                                                          |                                                                                                    |                                                                                                    | Weeks (                                                                                                    | Claimed                                                                                                    |                                                                                                    |                                                                                                    |                                                                                                    |                                                                                                    |
| Week<br>Claimed 💌 | <u>ssn</u>                                                                               | <u>Type U I</u><br>Program                                                                                                    | Program<br>Type                                                                                                    | Intrastate/<br>Interstate                                                                                                    | Date Week<br>Claimed                                                                                                    | Monetary<br>Eligible/<br>Pending                                                                                                    | Earnings                                                                                                    | <u>Weekly</u><br><u>Benefit</u><br><u>Allowance</u>                                                                                                    | <u>User</u><br>Defined                                                                                                    |
| 10/21/2005        | 00-<br>00-<br>0022                                                                       | REGULAR<br>UI-1                                                                                                    | UI-0                                                                                                    | INTRASTATE-<br>02                                                                                                    | 10/31/2005                                                                                                    | ELIGIBLE-2                                                                                                    | 0.0                                                                                                    | 92.0                                                                                                    |                                                                                                    |
| 10/28/2005        | 000-<br>02-<br>8690                                                                      | REGULAR<br>UI-1                                                                                                    | UCFE-1                                                                                                    | INTRASTATE-<br>02                                                                                                    | 10/31/2005                                                                                                    | ELIGIBLE-2                                                                                                    | 0.0                                                                                                    | 122.0                                                                                                    |                                                                                                    |
| 10/28/2005        | 123-<br>56-<br>7456                                                                      | REGULAR<br>UI-1                                                                                                    | UCFE-1                                                                                                    | INTERSTATE<br>AGENT                                                                                                    | 10/13/2005                                                                                                    | ELIGIBLE-2                                                                                                    | 0.0                                                                                                    | 265.0                                                                                                    |                                                                                                    |
| 10/21/2010        | 000-<br>02-<br>9099                                                                      | REGULAR<br>UI-1                                                                                                    | UI-0                                                                                                    | INTERSTATE<br>LIABLE-00                                                                                                    | 10/31/2005                                                                                                    | ELIGIBLE-2                                                                                                    | 0.0                                                                                                    | 235.0                                                                                                    |                                                                                                    |
|                   |                                                                                          |                                                                                                    |                                                                                                    | Show<br>Errors: 4 Erro                                                                                                    | Errors<br>r Rate: 50%                                                                                                    | þ                                                                                                    |                                                                                                    |                                                                                                    |                                                                                                    |
|                   | Week           10/21/2005           10/28/2005           10/28/2005           10/28/2005 | Week<br>claimed         SSN           10/21/2005         00-<br>0022           10/28/2005         00-<br>8690           10/28/2005         23-<br>56-<br>7456           10/21/2010         00-<br>9999 | Week<br>Claimed         SSN         Vype U I<br>Program           10/21/2005         00-0<br>00-22         REGULAR<br>U-1           10/28/2005         000-<br>8899         REGULAR<br>U-1           10/28/2005         123-<br>56-<br>56-<br>56-<br>9099         REGULAR<br>U-1           10/21/2010         00-<br>9099         REGULAR<br>U-1 | Week<br>Claimed         SSN         Iype UJ<br>Program         Program<br>Iype           10/21/2005         00-0<br>00-20<br>00-20<br>00-20<br>00-20<br>00-20<br>8690         REGULAR<br>UI-1         0-0-0           10/28/2005         123-<br>55-<br>67456         REGULAR<br>UI-1         0CFE-1           10/28/2005         123-<br>55-<br>6909         REGULAR<br>UI-1         0CFE-1           10/21/2010         00-<br>9099         REGULAR<br>UI-1         0CFE-1 | Weeks       SSN       Type LII       Program       Intrastate/         10/21/2005       00-0000000000000000000000000000000000 | Week       SSN       Program       Program       Intrastate/<br>Interstate       Oate Weeks         10/21/2005       00-<br>0022       REGULAR       VI-0       Intrastate/<br>Interstate       Oate Weeks         10/21/2005       00-<br>0022       REGULAR       VI-0       INTRASTATE-<br>Interstate       Intrastate/<br>Interstate       Intrastate/<br>Intersta | Week       SN       Ype U1       Program       Introstate/       Det week       Monetary         10/21/2000       00000       REGULAR       U-0       Introstate/       Dola J/2000       Islander         10/21/2000       00000       REGULAR       U-0       INTRASTATE       Io/31/2000       Islander         10/28/2000       00000       REGULAR       UCFE-1       INTRASTATE       Io/31/2000       Islander         10/21/2010       00000       REGULAR       UCFE-1       INTERSTATE       Io/31/2000       Islander         10/21/2010       00000       REGULAR       UCFE-1       INTERSTATE       Io/31/2000       Islander         10/21/2010       00000       REGULAR       UCFE-1       INTERSTATE       Io/31/2000       Islander         10/21/2010       00000       REGULAR       UCFE-1       INTERSTATE       Io/31/2000       Islander         10/21/2010       00000       REGULAR       UCFE-1       INTERSTATE       Io/31/2000       Islander         10/21/2010       00000       REGULAR       UC-0000       INTERSTATE       Io/31/2000       Islander         10/21/2010       00000       REGULAR       UC-0000       Interstate       Interstate | SOURCE TABLE DUIAtion 1         Weeks Claimed         sss       fregeran       Program       Intrastate/<br>Type       Date week       Monetary<br>Eligible/<br>Date week       Earnings         10/21/2005       000-<br>00022       REGULAR       U-0       INTRASTATE-<br>DO22005       D/031/2005       ELIGIBLE-2       0.0         10/28/2005       000-<br>00025       REGULAR       UCFE-1       INTRASTATE-<br>DO22005       D/031/2005       ELIGIBLE-2       0.0         10/28/2005       123-<br>5456       REGULAR       UCFE-1       INTERSTATE-<br>DATESTATE       D/13/2005       ELIGIBLE-2       0.0         10/21/2010       000-<br>000-<br>00005       REGULAR       UCFE-1       INTERSTATE<br>DATESTATE       D/13/2005       ELIGIBLE-2       0.0         10/21/2010       000-<br>00005       REGULAR       UC-FE-1       INTERSTATE<br>DATESTATE       D/13/2005       ELIGIBLE-2       0.0         10/21/2010       000-<br>0005       REGULAR       U-0       INTERSTATE<br>DATESTATE       D/13/2005       ELIGIBLE-2       0.0 | SOURCE TABLE DI UNITABLE DI UNITABL |

You can sort records by a field to quickly find records with outlier values. For example, sort on <u>Weekly Benefit Allowance</u> (WBA) to find records with values exceeding the state established WBA. The *Source Table* screen displays 100 records at a time. To see the next 100 records, click on the <u>Next</u> link at the bottom of the screen. This link is visible only when there are more than 100 records. If the table contains more than 1,000 records only the first 1,000 can be viewed.

| 226 | 100-<br>00-<br>0226 | 0000000000 | REGULAR<br>UI | UI ONLY<br>-0 | INTRASTATE | CONTINUED<br>PAYMENT    | TOTAL                           | 0.00 | 292.00 | 292.00 | 0.00 | 0.00 | 0.00 |
|-----|---------------------|------------|---------------|---------------|------------|-------------------------|---------------------------------|------|--------|--------|------|------|------|
| 236 | 100-<br>00-<br>0236 | 0000000000 | REGULAR<br>UI | UI ONLY<br>-0 | INTERSTATE | CONTINUED<br>PAYMENT    | TOTAL                           | 0.00 | 304.00 | 280.00 | 0.00 | 0.00 | 0.00 |
| 240 | 100-<br>00-<br>0240 | 0000000000 | REGULAR<br>UI | UI ONLY<br>-0 | INTERSTATE | CONTINUED<br>PAYMENT    | TOTAL                           | 0.00 | 283.00 | 243.00 | 0.00 | 0.00 | 0.00 |
| 241 | 100-<br>00-<br>0241 | 0000000000 | REGULAR<br>UI | UI ONLY<br>-0 | INTERSTATE | CONTINUED<br>PAYMENT    | TOTAL                           | 0.00 | 283.00 | 283.00 | 0.00 | 0.00 | 0.00 |
| 254 | 100-<br>00-<br>0254 | 0000000000 | REGULAR<br>UI | UI ONLY<br>-0 | INTRASTATE | CONTINUED<br>PAYMENT    | TOTAL                           | 0.00 | 330.00 | 330.00 | 0.00 | 0.00 | 0.00 |
| 255 | 100-<br>00-<br>0255 | 0000000000 | REGULAR<br>UI | UI ONLY<br>-0 | INTRASTATE | CONTINUED<br>PAYMENT    | TOTAL                           | 0.00 | 330.00 | 330.00 | 0.00 | 0.00 | 0.00 |
| 256 | 100-<br>00-<br>0256 | 0000000000 | REGULAR<br>UI | UI ONLY<br>-0 | INTRASTATE | CONTINUED<br>PAYMENT    | TOTAL                           | 0.00 | 330.00 | 330.00 | 0.00 | 0.00 | 0.00 |
|     | ,,                  |            |               |               | Errors:    | Show Err<br>189781 Erro | ors <u>Nex</u><br>or Rate: 59.1 | 8%   |        |        |      |      |      |
|     |                     |            |               |               | He         | ome Feedba              | ack <u>Help</u>                 |      |        |        |      |      |      |

If no record was successfully loaded, the *Source Table* screen displays a warning message in red.

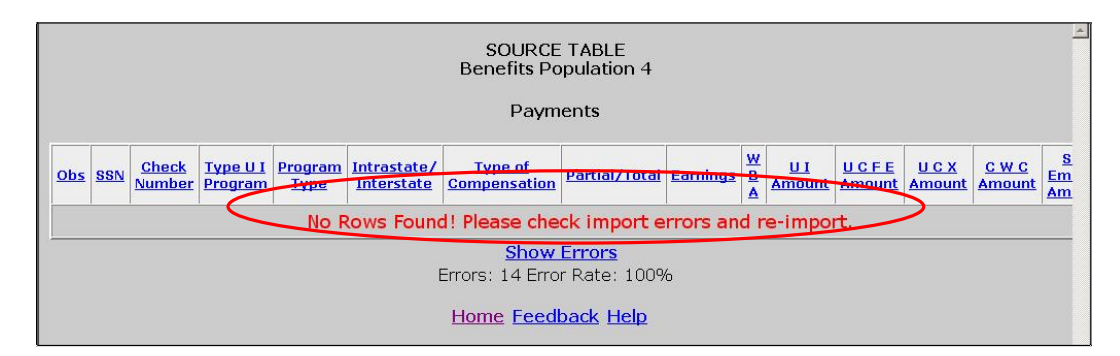

# **Viewing Validation Counts**

The *Validation Counts* screen displays all the subpopulations in the population and the number of records from the extract file that were assigned to each subpopulation. To view the Validation Counts screen, follow the next steps.

**1** From the *Benefits Selection Criteria* screen select a Population that has been loaded.

| Benefit                        | ts Selection Criteria                                                                                         |
|--------------------------------|----------------------------------------------------------------------------------------------------|
|                                |                                                                                                    |
| Population                     | 2-Final Payments                                                                                              |
| Period Start Date              | 1-Weeks Claimed<br>2-Final Payments                                                                           |
| Period End Date                | 3a-Additional Claims Filed<br>4-Payments<br>5-Nonmonetary Determinations                                      |
| Choose Function                | 6-Appeals Filed, Lower Authority<br>7-Appeals Filed, Higher Authority<br>8-Appeals Decisions, Lower Authority |
|                                | 3-Appears Decisions, Higher Authority                                                                         |
| Last Import: 10/15/2007 by dv3 | Last RV Transmit: Never Last DEV Transmit: Never                                                              |

2 Select *View Validation Counts* from the Choose Function drop- down menu and click on **Go**.

| Benefi                         | ts Selection Cr                                     | iteria                 |
|--------------------------------|-----------------------------------------------------|------------------------|
|                                |                                                     |                        |
| Population                     | 2-Final Payments                                    |                        |
| Period Start Date              |                                                     |                        |
| Period End Date                |                                                     |                        |
| Choose Function                | View Validation Counts 💌 🕻                          | ào                     |
|                                | Import Data<br>View Validation Counts               |                        |
|                                | View Report Validation<br>View Source Table         |                        |
| Last Import: 10/15/2007 by dv3 | View Samples<br>View Import Messages<br>View Errors | Last DEV Transmit: Nev |

The screen shows the subpopulations, the corresponding report cells they are counted for, the type of values expected for records in them, and the count of how many records were assigned to each.

|        |                                  | V<br>E          | ALIDATION<br>Benefits Popu | COUNTS<br>ulation 2 |                   |            |
|--------|----------------------------------|-----------------|----------------------------|---------------------|-------------------|------------|
|        |                                  | Period:         | 01/01/2006                 | 6 - 03/31/2006      |                   |            |
|        |                                  | (Stop 2) Tuppof | (Stop 4)                   | (Stop RA)Actual     | (Stop 0B)Mavimum  | Number in  |
| Subpop | ETA Report/Line/Column           | UI Program      | Program Type               | weeks of Duration   | weeks of Duration | Population |
| 2.1    | 5159B-303-26,218B-104<br>(14,19) | Regular UI      | UI                         | >25                 | Y                 |            |
| 2.2    | 5159B-303-26,218B-102<br>(8-13)  | Regular VI      | UI                         | ×                   | N                 | (          |
|        | 5159B-303-27                     | Regular UI      | UCFE                       | NA                  | NA                | (          |
| 2.3    |                                  |                 |                            |                     |                   |            |

**3** Click on the subpopulation number to view records that were parsed into that subpopulation.

|            |                     |          |                              | SUI                    | 3POPL  | JLATIO | ON 2.1          |                     |                  |         |                        |
|------------|---------------------|----------|------------------------------|------------------------|--------|--------|-----------------|---------------------|------------------|---------|------------------------|
| <u>obs</u> | <u>SSN</u>          | Check ID | <u>UI</u><br>Program<br>Type | <u>Program</u><br>Type | MBA    | WBA    | Actual<br>Weeks | <u>Max</u><br>Weeks | <u>Mail Date</u> | Balance | <u>User</u><br>Defined |
| 1          | 000-<br>00-<br>0421 | 00000002 | REGULAR<br>UI                | UI                     | 533000 | 20500  | 26              | Y                   | 01/01/2006       | 0       |                        |
| 2          | 000-<br>00-<br>0821 | 00000003 | REGULAR<br>UI                | UI                     | 533000 | 20500  | 26              | Y                   | 03/31/2006       | 0       |                        |
| 3          | 000-<br>00-<br>0121 | 00000004 | REGULAR<br>UI                | UI                     | 533000 | 20500  | 26              | Y                   | 01/02/2006       | 0       |                        |
| 4          | 000-<br>00-<br>0021 | 00000005 | REGULAR<br>UI                | UI                     | 533000 | 20500  | 26              | Y                   | 01/01/2006       | 0       |                        |

You can sort records by any field by clicking at the field header. Click once to sort in ascending order, and twice for descending.

You can print the screen by clicking on the **Print** button at the bottom of the screen.

The screen displays 100 records at a time. To see the next 100 records, click on the <u>Next</u> link at the bottom of the screen. This link is visible only when there are more than 100 records.

| 773 | 100-<br>00-<br>0772 | 0000 | REGULAR<br>UI -2 | UI -0 | 11037 | 283 | 39 | Y | 04/02/2003 |
|-----|---------------------|------|------------------|-------|-------|-----|----|---|------------|
| 779 | 100-<br>00-<br>0778 | 0000 | REGULAR<br>UI -2 | UI -0 | 7592  | 292 | 26 | Y | 04/02/2003 |
| 780 | 100-<br>00-<br>0779 | 0000 | REGULAR<br>UI -2 | UI -0 | 7592  | 292 | 26 | Y | 04/09/2003 |
| 786 | 100-<br>00-<br>0785 | 0000 | REGULAR<br>UI -2 | UI -0 | 7878  | 303 | 26 | Y | 04/30/2003 |
| 792 | 100-<br>00-<br>0791 | 0000 | REGULAR<br>UI -2 | UI -0 | 7878  | 303 | 26 | Y | 04/30/2003 |

4 Click on the "X" in the upper right hand corner of the screen to close the screen and return to the Validation Counts screen.

|            |                     |          |                              | SU                     | 3POPL  | JLATI | JN 2.1          |                     |                  |         |                        |
|------------|---------------------|----------|------------------------------|------------------------|--------|-------|-----------------|---------------------|------------------|---------|------------------------|
| <u>obs</u> | <u>SSN</u>          | Check ID | <u>UI</u><br>Program<br>Type | <u>Program</u><br>Type | MBA    | WBA   | Actual<br>Weeks | <u>Max</u><br>Weeks | <u>Mail Date</u> | Balance | <u>User</u><br>Defined |
| 1          | 000-<br>00-<br>0421 | 00000002 | REGULAR<br>UI                | UI                     | 533000 | 20500 | 26              | Y                   | 01/01/2006       | 0       |                        |
| 2          | 000-<br>00-<br>0821 | 00000003 | REGULAR<br>UI                | UI                     | 533000 | 20500 | 26              | Y                   | 03/31/2006       | 0       |                        |
| 3          | 000-<br>00-<br>0121 | 00000004 | REGULAR<br>UI                | UI                     | 533000 | 20500 | 26              | Y                   | 01/02/2006       | 0       |                        |
| 4          | 000-<br>00-<br>0021 | 00000005 | REGULAR<br>UI                | UI                     | 533000 | 20500 | 26              | Y                   | 01/01/2006       | 0       |                        |

# Viewing the Report Validation Screen

Report validation (RV) consists of establishing the extent to which reported numbers match report counts reproduced through the data validation process. This comparison process is automated and does not require additional input from you once you have successfully loaded an extract file to the system.

The software retrieves reported numbers from the state UI database and compares them to the validation numbers derived from the extract files. Percent errors are displayed for each report cell, but pass/fail scores are only displayed for groups. A group passes validation if the percent error is 2% or less, except for groups which contain report cells that are used for Government Performance and Results Act (GPRA) measures, which should have a percent error of 1% or less (e.g. Groups 4.01, 4.02 and 12.04). If all groups pass, the population passes report validation; otherwise, it fails.

The *Report Validation* screen displays the results of report validation. To display the screen follow the steps below.

**1** From the *Benefits Selection Criteria* screen select a Population that has been loaded.

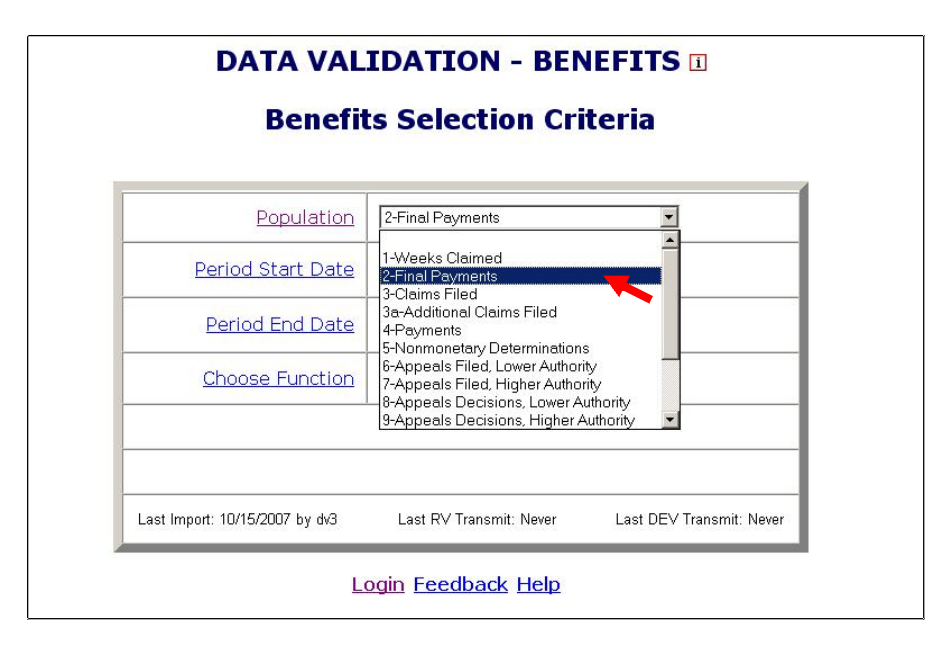

2 Select View Report Validation from the Choose Function drop- down menu and click on **Go**.

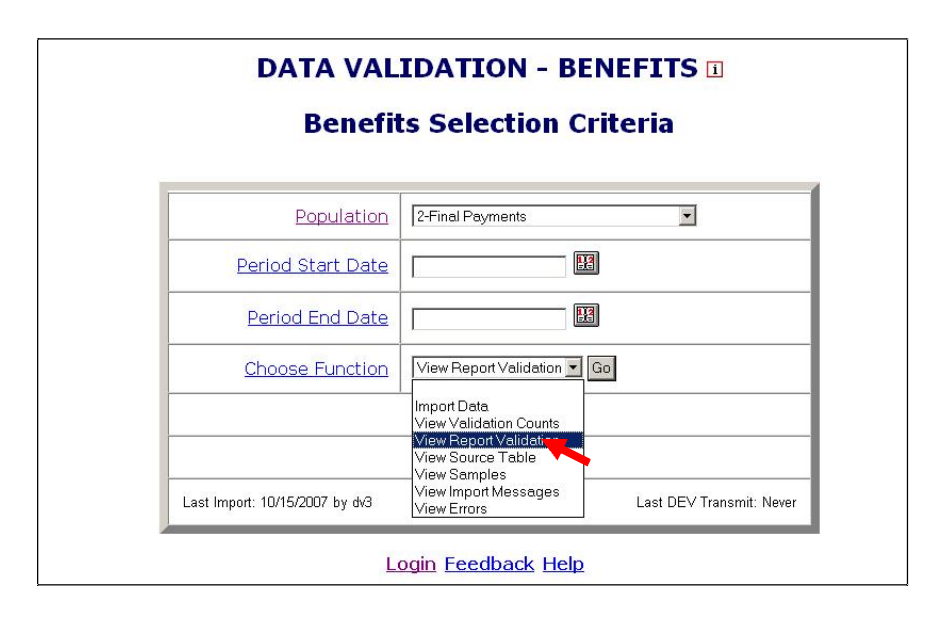

The *Report Validation* screen displays each report cell in the population, its description, validation count (derived from extract file), reported count (retrieved from the UI database), count difference, and percent difference. It also displays cumulative counts for groups of report cells along with a pass/fail score for that group. Some report cells may not be included in any group, like for example *218B-104-20 Average Weeks*, in Population 2. These cells are not taken into account for pass/fail scores.

|             |                        | REPORT '<br>Report<br>Benefits F | VALIDATION<br>ed Counts<br>Population 3a |            |                      |           |
|-------------|------------------------|----------------------------------|------------------------------------------|------------|----------------------|-----------|
|             | F                      | Period: 04/01/2                  | 2006 - 06/30/                            | 2006       |                      |           |
|             |                        |                                  |                                          |            |                      |           |
|             |                        |                                  |                                          |            |                      |           |
| Report Cell | Description            | Validation Count                 | Reported Count                           | Difference | Percent Difference   | Pass/Fail |
| 5159A-101-3 | UI, Additional Intra   | 11                               | 28,799                                   | 28,788     | 261,709.09%          |           |
| 5159A-102-3 | UCFE, Additional Intra | 9                                | 124                                      | 115        | 1,277.78%            | ř.        |
| 5159A-103-3 | UCX, Additional Intra  | 11                               | 151                                      | 140        | 1,272.73%            |           |
| Group 3.10  | Additional Intra Total | 31                               | 29,074                                   | 29,043     | 93,687.10%           | FAII      |
|             |                        |                                  |                                          | Repo       | t Validation Status: | FAII      |
|             |                        | Transmit<br>Home Fee             | Comments                                 |            |                      |           |

At the right bottom corner of the screen you can see the *Report Validation Status* of the population.

To save a screen shot of the Report Validation screen outside the software, follow the next steps.

**1** Select *Save As* form the drop-down menu *File* on the top left corner of your browser.

| w •<br>ven Ctrl+O                                     | Search 👷 Favor         | rites 🙆 🎯 🎍                                      | 🔳 + 🧾 🎇 🕴                               | 8          |                      |           |
|-------------------------------------------------------|------------------------|--------------------------------------------------|-----------------------------------------|------------|----------------------|-----------|
| t<br>ve Ctrl+5<br>ge Setup<br>nt Ctrl+P<br>nt Preview | F                      | REPORT<br>Report<br>Benefits F<br>Period: 04/01/ | ALIDATION<br>ed Counts<br>Population 3a | 2006       |                      |           |
| nd  Port and Export                                   |                        |                                                  |                                         |            |                      |           |
| ork Offline                                           | Description            | Validation Count                                 | Reported Count                          | Difference | Percent Difference   | Pass/Fail |
| 0109M 101 0                                           | UI, Additional Intra   | 11                                               | 28,799                                  | 28,788     | 261,709.09%          |           |
| 5159A-102-3                                           | UCFE, Additional Intra | 9                                                | 124                                     | 115        | 1,277.78%            |           |
| 5159A-103-3                                           | UCX, Additional Intra  | 11                                               | 151                                     | 140        | 1,272.73%            |           |
| Group 3.10                                            | Additional Intra Total | 31                                               | 29,074                                  | 29,043     | 93,687.10%           | FAIL      |
|                                                       |                        |                                                  |                                         | Repor      | t Validation Status: | FAIL      |

2 Select the location where you want to save the screen shot and write in the File Name box the name you want to save the file with.

| Save Web Page                                                    |                |             |            |             |          |     |    |   | ? ×    |
|------------------------------------------------------------------|----------------|-------------|------------|-------------|----------|-----|----|---|--------|
| Save in:                                                         | 🚞 Data Validat | ion Results |            |             | •        | 0 🜶 | 10 |   |        |
| My Recent<br>Documents<br>Desktop<br>My Documents<br>My Computer |                |             |            |             |          |     |    |   |        |
| My Network<br>Places                                             | File name:     | RV-Popu     | Ilation 3a |             |          |     | -  |   | Save   |
|                                                                  | Save as type:  | Web Pag     | ge, HTML ( | only (*.htm | ;*.html) |     | •  | _ | Cancel |
|                                                                  | Encoding:      | Western     | European   | (Windows    | ;)       |     | •  |   |        |

# Viewing Samples

Data element validation (DEV) consists of the investigation of samples drawn from extract files to verify that the information in the records is accurate. Four kinds of samples are drawn: random, missing subpopulations, outliers, and minimum, but only random samples are scored and are to be submitted to DOL. The other samples are included for diagnostic purposes but states should investigate them and keep a record of their results for auditing purposes. However failure of a non-random sample does not require corrective action by states.

The four types of samples are:

- *Random*. These samples are drawn from specific subpopulations within extract files. These were designed as two tier samples so that the second tier of the sample does not have to be investigated if the results of the investigation of the first tier are conclusive. The samples are either 30/100 or 60/200, where the first number indicates the size of the first tier and the second number the size of the whole sample. So, for example, in a 30/100 sample, 30 cases are investigated in the first tier and 70 on the second, for a total of 100 records. These samples pass with an error rate of 5% or less.
- *Missing subpopulations*. These samples are dependent on the random samples. Each sample consists of one case from each subpopulation that is in the universe of the related random sample but was not selected in the random sample.
- *Minimum*. These samples consist of two cases from each subpopulation included in the sample frame.
- *Outliers*. These samples consist of 10 records with extreme values: the five largest and five smallest values for the variable of interest in the data set.

To view the samples of a population follow the next steps.

**1** From the *Benefits Selection Criteria* screen select a Population that has been loaded.

| Population        |                                                                                                    |
|-------------------|----------------------------------------------------------------------------------------------------|
| Period Start Date | 1-Weeks Claimed<br>2-Final Payments<br>3-Claims Filed                                                                                                  |
| Period End Date   | 3-Additional Claims Filed<br>4-Payments<br>5-Normonatory Datarminations                                                                                |
| Choose Function   | 6-Appeals Filed, Lower Authority<br>7-Appeals Filed, Higher Authority<br>8-Appeals Decisions, Lower Authority<br>9-Appeals Decisions, Higher Authority |

2 Select *View Samples* from the Choose Function drop- down menu and click on **Go**.

| DATA VALIDATION - BENEFITS I   |                                                                                                    |                        |  |  |  |
|--------------------------------|----------------------------------------------------------------------------------------------------|------------------------|--|--|--|
| Population                     | 4-Payments                                                                                                    | ×                      |  |  |  |
| Period Start Date              |                                                                                                    | ¥                      |  |  |  |
| Period End Date                |                                                                                                    | X                      |  |  |  |
| Choose Function                |                                                                                                    | Go                     |  |  |  |
| Last Import: 10/23/2007 by dv2 | Import Data<br>View Validation Counts<br>View Report Validation<br>View Source Table<br>View Samples<br>View Import Messages<br>View Errors | ast DEV Transmit: Neve |  |  |  |

The Sample ID number on the Samples screen identifies the specific sample. Sample Type describes it as one of the four types of samples described above (random, minimum, outlier or missing subpopulations).

*Sample Description* is a narrative explanation of the subpopulations included in the sample frame for each sample.

|            |             | Population 4                     |  |
|------------|-------------|----------------------------------|--|
|            |             |                                  |  |
| Sample ID  | Sample Type | Sample Description               |  |
| <u>400</u> | Random      | First Payments                   |  |
| 405        | Missing     | First Payments                   |  |
| <u>410</u> | Outliers    | First Payments                   |  |
| <u>415</u> | Outliers    | Continued Weeks Total Payments   |  |
| <u>420</u> | Random      | Continued Weeks Partial Payments |  |
| <u>425</u> | Outliers    | Adjusted Payments                |  |
| <u>430</u> | Minimum     | Self Employment Payments         |  |
| <u>435</u> | Random      | CWC First Payments               |  |
| <u>440</u> | Minimum     | CWC Continued Payments           |  |
| <u>445</u> | Minimum     | CWC Adjusted Payments            |  |
| <u>450</u> | Minimum     | CWC Prior Weeks Compensated      |  |
|            |             | Data Element Validation Report   |  |

**3** Click on the Sample ID of the sample you want to view.

| Data Element Validation<br>Population 4 |             |                                  |  |  |  |  |  |
|-----------------------------------------|-------------|----------------------------------|--|--|--|--|--|
| Sample ID                               | Sample Type | Sample Description               |  |  |  |  |  |
| 400                                     | Random      | First Payments                   |  |  |  |  |  |
| <u>405</u>                              | Missing     | First Payments                   |  |  |  |  |  |
| <u>410</u>                              | Outliers    | First Payments                   |  |  |  |  |  |
| <u>415</u>                              | Outliers    | Continued Weeks Total Payments   |  |  |  |  |  |
| 420                                     | Random      | Continued Weeks Partial Payments |  |  |  |  |  |
| <u>425</u>                              | Outliers    | Adjusted Payments                |  |  |  |  |  |
| <u>430</u>                              | Minimum     | Self Employment Payments         |  |  |  |  |  |
| <u>435</u>                              | Random      | CWC First Payments               |  |  |  |  |  |
| 440                                     | Minimum     | CWC Continued Payments           |  |  |  |  |  |
| <u>445</u>                              | Minimum     | CWC Adjusted Payments            |  |  |  |  |  |
| <u>450</u>                              | Minimum     | CWC Prior Weeks Compensated      |  |  |  |  |  |
|                                         |             | Data Element Validation Report   |  |  |  |  |  |

The *Sample Validation* screen displays the records selected in the sample that are to be investigated. The number and description of the sample are displayed at the top of the screen.

| Sampl        | e Valid  | lation - Microsol | ft Interne          | t Explo                  | rer                              |                       |                                           |            |                                  |           | _ 🗆 ×                   |
|--------------|----------|-------------------|---------------------|--------------------------|----------------------------------|-----------------------|-------------------------------------------|------------|----------------------------------|-----------|-------------------------|
|              | 450      | ) (CWC Pr         | SAMP<br>F<br>ior We | LE V<br>opul             | ALIDA<br>lation<br>Compe         | ATION<br>4<br>ensated | ) - Mini                                  | mum        |                                  |           |                         |
| 3            | Save     | Save As           | Tran                | ismit                    | Print                            | Preview               | Print                                     | Vorksheets |                                  | omments   |                         |
| Check<br>All | Row<br># | OBS               | Subpop              | 1<br>(Step<br>1C)<br>SSN | 2<br>(Step<br>1C)<br>Check<br>ID | Pass/Fail             | 3<br>(Step 2)<br>Type of<br>UI<br>Program | Pass/Fail  | 4<br>(Step 4)<br>Program<br>Type | Pass/Fail | 5<br>(Step 5<br>Intra/I |
| Pass<br>Row  | 1        | 1808              | 4.51                | 400-<br>50-<br>1808      | 785808                           |                       | REGULAR<br>UI-0                           |            | SELF-<br>EMPLOY                  |           | INTERS<br>CWC           |
| Pass<br>Row  | 2        | 1634              | 4.50                | 400-<br>50-<br>1634      | 785634                           | •                     | REGULAR<br>UI                             | •          |                                  | •         | INTRAS<br>CWC           |
| Pass         |          |                   |                     |                          |                                  |                       |                                           |            |                                  |           | •<br>•                  |

This screen is used to enter the results of the investigation. The step numbers on the headers of the columns refer to the steps in *Module 3* of the data validation handbook.

#### **Printing Sample Worksheets**

Before you start investigating each record in a sample it is recommended that you print the worksheets for all records. You can annotate validation results in these worksheets and later enter all results in the *Sample Validation* screen. To print the worksheets follow the next steps.

1 Click the **Print Worksheets** button. This button is displayed at the top and bottom of the Sample Validation screen. Click on either button.

|                  |                 |                        |        |                          | S                                | AMPLE V<br>Popu | VALIDA<br>ulation                         | TION<br>4    |                                  |             |            |                           |              |                   |                                                                                      |            |                                     |
|------------------|-----------------|------------------------|--------|--------------------------|----------------------------------|-----------------|-------------------------------------------|--------------|----------------------------------|-------------|------------|---------------------------|--------------|-------------------|--------------------------------------------------------------------------------------|------------|-------------------------------------|
|                  |                 |                        | 450 (  | (CW                      | C Prior                          | • Weeks         | Compo                                     | ensated      | ) - Min                          | imum        | ı          |                           |              |                   |                                                                                      |            |                                     |
|                  |                 |                        | Sa     | ve                       | Save As                          | Tran            | ismit                                     | Print Previe | w                                | Print W     | 'orksl     | heets                     | 1            | Comments          |                                                                                      |            |                                     |
| Check<br>All Row | * oi            | BS                     | Subpop | 1<br>(Step<br>1C)<br>SSN | 2<br>(Step<br>1C)<br>Check<br>ID | Pass/Fail       | 3<br>(Step 2)<br>Type of<br>UI<br>Program | Pass/Fail    | 4<br>(Step 4)<br>Program<br>Type | Pass/F      | ail        | 5<br>(Step 5)<br>Intra/In | )<br>ter     | Pass/Fail         | 6<br>(Step 10A)<br>(Step 10B)<br>(Step 10F)<br>(Step 10G)<br>Type of<br>Compensation | Pass/Fail  | 7<br>(Step 1<br>(Step 1<br>Partial/ |
| Pass<br>Row 1    | 1               | 808                    | 4.51   | 400-<br>50-<br>1808      | 785808                           | •               | REGULAR<br>UI-0                           | •            | SELF-<br>EMPLOY                  |             | ⊡          | INTERS"<br>CWC            | FATE         |                   | PRIOR WEEKS<br>COMPENSATED                                                           |            | PARTIA                              |
| Pass<br>Row 2    | 1               | 634                    | 4.50   | 400-<br>50-<br>1634      | 785634                           |                 | REGULAR<br>UI                             | •            |                                  |             | •          | INTRAS<br>CWC             | TATE         |                   | PRIOR WEEKS<br>COMPENSATED<br>0                                                      | -          |                                     |
| Pass<br>Row 3    | 1               | 626                    | 4.50   | 400-<br>50-<br>1626      | 785626                           |                 | REGULAR<br>UI                             | -            |                                  |             | ⊡          | INTRAS<br>CWC             | TATE         |                   | PRIOR WEEKS<br>COMPENSATED<br>0                                                      | -          |                                     |
| Pass<br>Row 4    | 1               | 644                    | 4.51   | 400-<br>50-<br>1644      | 785644                           |                 | REGULAR<br>UI-0                           | •            |                                  |             | •          | INTERS<br>CWC-0           | FATE         |                   | PRIOR WEEKS<br>COMPENSATED<br>0                                                      | -          |                                     |
| M                | Match<br>Errors | n Type of<br>s Program | UI Pr  | rogram<br>Type           | Intra/I                          | nter T<br>Com   | ype of<br>pensation                       | Partial/To   | otal Am                          | ount<br>ors | Week<br>Da | End<br>te                 | Mail<br>Date | Cases<br>Reviewed | Cases in<br>Error                                                                    | Result     |                                     |
|                  | 0               | 0                      |        | 0                        | 0                                |                 | 0                                         | 0            |                                  | 0           | 0          |                           | 0            | 0                 | 0                                                                                    | Incomplete |                                     |

2 Start Row and End Row boxes will be displayed at the bottom of the screen. Enter the range of rows that you want to print and click Go. For example, enter "1" in Start Row and "4" in End Row and click Go, to print sample worksheets for rows 1 to 4.

| SAMPLE VALIDATION<br>Population 4         A50 (CWC Prior Weeks Compensated) - Minimum         Save As Tranmi Print Preview PrintWorksheets Comments         Vertice Save As Tranmi Print Preview PrintWorksheets Comments         Check<br>All       Rev<br>Disso       Subpp       İstep<br>SStep<br>Disso       Zetep<br>Disso       Pass/Fail       Istep All<br>Step 105<br>Disso       Pass/Fail       Step 105<br>Step 105<br>Disso       Pass/Fail       Mass/Fail       Mass/Fail <th< th=""><th>7<br/>(Step 10<br/>(Step 10<br/>(Step 10</th></th<>                                                                                                    | 7<br>(Step 10<br>(Step 10<br>(Step 10 |
|----------------------------------------------------------------------------------------------------|---------------------------------------|
| Seve       Save As       Transmit       Print Preview       Print Worksheets       Comments         Check<br>Row       Row       08S       Subpop       1/(5tp)       2/(5tp)       3/(5tp)       3/(5tp)       3/(5tp)       2/(5tp)       1/(5tp)       6/(5tp)       1/(5tp)       6/(5tp)       1/(5tp)       6/(5tp)       1/(5tp)       6/(5tp)       1/(5tp)       1/(5tp)<                                                                                                    | 7<br>55/Fail (Step 10<br>(Step 10     |
| Check<br>Image: Check<br>Image: | 7<br>(Step 10<br>(Step 10             |
| Pass<br>Row         1         IB08         4.51         400-<br>50-<br>50-<br>50-<br>50-<br>50-         78500         REGULAR         SELF-<br>EMPLOY         Image: The state of the state of the state of                                                                                                    | Partial/T                             |
| Pass<br>Rev 2 1634 4.50 400-<br>1634 785634 REGULAR REGULAR                                                                                                    | PARTIAL                               |
|                                                                                                    | •                                     |
| Pass<br>Rov 3 1625 4.50 400-<br>S0-<br>UI REGULAR V INTRASTATE PRIOR WEEKS<br>COMPENSATED                                                                                                    | •                                     |
| Pass<br>Rev 4 1644 4.51 400-<br>50-<br>50-<br>50-<br>50-<br>50-<br>50-<br>50-<br>50-<br>50-                                                                                                    | •                                     |
| Match Type of UI Program Intra/Inter Type of Partial/Total Amount Week End Mail Cases Cases in Reviewed Error Compensation Partial/Total Errors Date Date Reviewed Error                                                                                                    | sult                                  |
| 0 0 0 0 0 0 0 0 0 0 0 0 0 0 Inco                                                                                                    | nplete                                |
| Save Save As Transmit Print Preview Print Worksheets Comments                                                                                                    |                                       |

To print the worksheet of only one record, enter the row number of the record in the Start Row and End Row boxes. For example, to print the record in the second row, enter "2" in both the Start Row and End Row boxes.

The worksheets display the records with all fields and corresponding values in portrait orientation.

| UI Sa<br>F                          | mple Validation - Benefits Pop<br>Period: 06/01/2006 - 06/30/2 | 2006          |
|-------------------------------------|----------------------------------------------------------------|---------------|
| Data Element                        | Value                                                          | Pass/Fail     |
| Row #                               | 1                                                              |               |
| OBS                                 | 1808                                                           |               |
| Subpop                              | 4.51                                                           |               |
| 1<br>(Step 1C)<br>SSN               | 400-50-1808                                                    |               |
| 2<br>(Step 1C)<br>Check ID          | 785808                                                         | Not Validated |
| 3<br>(Step 2)<br>Type of UI Program | REGULAR UI-0                                                   | Not Validated |
| 4<br>(Step 4)<br>Program Type       | SELF-EMPLOY                                                    | Not Validated |
|                                     |                                                                | Internet      |

**3** Scroll to the end of the screen and click on **Print Preview**.

| 13<br>(Step 12D)<br>CWC Amount  | 400.00                      |               |
|---------------------------------|-----------------------------|---------------|
| 14<br>(Step 12E)<br>Self Amount | 0.00                        | Not Validated |
| 15<br>(Step 13)<br>Week End     |                             | Not Validated |
| 16<br>(Step 14)<br>Mail Date    | 2006-06-06                  | Not Validated |
| Time Lapse                      | 0                           |               |
|                                 | Print Preview Get More Rows |               |

If instead of printing you want to add more records to print, click on **Get More Rows**. Start Row and End Row boxes will be displayed at the bottom of the screen. Enter the range of rows that you want to add and click **Go**.

| Week End                     |                                 |                                                                                                    |
|------------------------------|---------------------------------|----------------------------------------------------------------------------------------------------|
| 16<br>(Step 14)<br>Mail Date | 2006-06-06                      | Not Validated                                                                                                    |
| Time Lapse                   | 0                               |                                                                                                    |
|                              | Print Preview Get               | More Rows                                                                                                    |
|                              |                                 |                                                                                                    |
|                              | Start Row: <mark>8 End R</mark> | kow: 16 Go                                                                                                    |
|                              |                                 | Marine Marine Ma<br>Marine Marine Marine Marine Marine Marine Marine Marine Marine Marine Marine Marine Marine Marine Marine Marine Marine Marine Marine Marine Marine Marine Marine Marine Marine Marine Marine Marine Marine Marine Marine Marine Marine Marine Marine Marine Marine Marine Marine Marine Ma |

Then click on **Print Preview**.

**4** Click **Print** on the left top corner of the screen.

| 🚰 Print Preview                     |                                                                                       | ×             |
|-------------------------------------|---------------------------------------------------------------------------------------|---------------|
| Print 🔕 🗰 😁 Page 1                  | of 7 → ↔ 🕄 🕄 75% 💽                                                                    | Help Close    |
| UI Sample Validation - Prir<br>UI S | ıt Worksheet<br>Sample Validation - Benefits Popula<br>Period: 06/01/2006 - 06/30/200 | Page 1 of 7   |
| Data Element                        | Value                                                                                 | Pass/Fail     |
| Row #                               | 1                                                                                     |               |
| OBS                                 | 1632                                                                                  |               |
| Subpop                              | 4.50                                                                                  |               |
| 1<br>(Step 1C)<br>SSN               | 400-50-1632                                                                           |               |
| 2<br>(Step 1C)<br>Check ID          | 785632                                                                                | Not Validated |
| 3<br>(Step 2)<br>Type of UI Program | REGULAR UI                                                                            | Not Validated |
| 4<br>(Step 4)<br>Program Type       |                                                                                       | Not Validated |
| 5<br>(Step 5)<br>Intra/Inter        | INTRASTATE CWC-0                                                                      | Not Validated |
| 6<br>(Step 10A)<br>(Step 10B)       |                                                                                       |               |

S.

**5** Select a printer and click **Print**.

| C4524A on C4524B on C5310A on<br>ETA-NO-UTILS ETA-NO-UTILS ETA-NO-SM | Microsoft N4456C on<br>Office ETA-NO-5M |
|----------------------------------------------------------------------|-----------------------------------------|
|                                                                      | <u>•</u>                                |
| Status: Ready                                                        | Print to file Preference                |
| Location:                                                            | Find Printer                            |
| Lomment                                                              |                                         |
| Page Range                                                           |                                         |
| • All                                                                | Number of copies: 1 🚔                   |
| C Selection C Current Page                                           |                                         |
| C Pages: 1                                                           | Collate                                 |
| Enter either a single page number or a single                        | 123 12                                  |

You can keep worksheets for samples you submit to the DOL as evidence of the work done, in case you are subject to an Office of Inspector General (OIG) audit.

# Entering Validation Results for Non-random Samples (Minimum, Missing Subpopulations and Outliers)

After you investigate each record, you need to enter the results of the validation into the software. To enter results for non-random samples, go to the *Sample Validation* screen of the sample you are investigating and follow the next steps.

**1** For each data element, go to the box next to it, click on the drop down menu and select pass or fail according to your findings.

| Sample       | e Valio  | lation       | - Microso         | ft Interne | t Explo                  | rer                              |              |                                           |              |                                  |          |       |                             |               |                  |                                                                                      |            | _16                                 |
|--------------|----------|--------------|-------------------|------------|--------------------------|----------------------------------|--------------|-------------------------------------------|--------------|----------------------------------|----------|-------|-----------------------------|---------------|------------------|--------------------------------------------------------------------------------------|------------|-------------------------------------|
|              |          |              |                   |            |                          | S                                | AMPLE<br>Pop | VALIDA<br>ulation                         | ATION<br>4   |                                  |          |       |                             |               |                  |                                                                                      |            |                                     |
|              |          |              |                   | 450        | (CW                      | C Prio                           | Week         | s Comp                                    | ensated      | ) - Min                          | imu      | m     |                             |               |                  |                                                                                      |            |                                     |
|              |          |              |                   | Sa         | ive                      | Save As                          | Tra          | nsmit                                     | Print Previe | 9W                               | Print    | Works | sheets                      | Con           | nments           |                                                                                      |            |                                     |
| Check<br>All | Row<br># | OBS          |                   | Subpop     | 1<br>(Step<br>1C)<br>SSN | 2<br>(Step<br>1C)<br>Check<br>ID | Pass/Fail    | 3<br>(Step 2)<br>Type of<br>UI<br>Program | Pass/Fail    | 4<br>(Step 4)<br>Program<br>Type | Pass     | /Fail | 5<br>(Step 5)<br>Intra/Inte | Pas           | s/Fail           | 6<br>(Step 10A)<br>(Step 10B)<br>(Step 10F)<br>(Step 10G)<br>Type of<br>Compensation | Pass/Fail  | 7<br>(Step 1<br>(Step 1<br>Partial/ |
| Pass<br>Row  | 1        | 180          | 8                 | 4.51       | 400-<br>50-<br>1808      | 785808                           | <b>•</b>     | REGULAR<br>UI-0                           | -            | SELF-<br>EMPLOY                  |          | •     | INTERSTA<br>CWC             |               | •                | PRIOR WEEKS<br>COMPENSATE                                                            |            | PARTIA                              |
| Pass<br>Row  | 2        | 163          | 4                 | 4.50       | 400-<br>50-<br>1634      | 785634                           |              | REGULAR<br>UI                             | Pass<br>Fail |                                  | <b>_</b> | •     | INTRAST/<br>CWC             |               | -                | PRIOR WEEKS<br>COMPENSATED                                                           | - <b>-</b> |                                     |
| Pass<br>Row  | з        | 162          | 6                 | 4.50       | 400-<br>50-<br>1626      | 785626                           | · ·          | REGULAR<br>UI                             |              |                                  | [        | •     | INTRAST/<br>CWC             |               | •                | PRIOR WEEKS<br>COMPENSATE                                                            | - <b></b>  |                                     |
| Pass<br>Row  | 4        | 164          | 4                 | 4.51       | 400-<br>50-<br>1644      | 785644                           |              | REGULAR<br>UI-0                           | •            |                                  |          | •     | INTERSTA<br>CWC-0           |               | •                | PRIOR WEEKS<br>COMPENSATE                                                            | - <b>•</b> |                                     |
|              | M:<br>Er | atch<br>rors | Type of<br>Progra | FUI P      | rogram<br>Type           | Intra/I                          | nter Cor     | Type of<br>npensation                     | Partial/T    | otal Am<br>Err                   | ount     | Wee   | k End M<br>ate D            | lail<br>ate F | Cases<br>Reviewe | Cases in<br>d Error                                                                  | Result     |                                     |
|              |          | 0            | 0                 | 0          | 0                        | 0                                |              | 0                                         | 0            |                                  | 0        |       | 0                           | 0             | 0                | 0                                                                                    | Incomplete |                                     |
|              |          |              |                   | Se         | ive                      | Save As                          | Tra          | nsmit                                     | Print Previe | 9W                               | Print    | Works | sheets                      | Con           | nments           |                                                                                      |            |                                     |

If all elements in a record have passed you don't have to enter results individually for each data element. You can instead click on the Pass Row box at the beginning of the row and all boxes for that row will be filled with "Pass".

|              |          |      | 450 (  | (CW                      | C Prio                           | r Weeks   | Comp                                      | ensated      | ) -                     |
|--------------|----------|------|--------|--------------------------|----------------------------------|-----------|-------------------------------------------|--------------|-------------------------|
|              |          | ·    | Sa     | ve                       | Save As                          | Trai      | nsmit                                     | Print Previe | ew                      |
| Check<br>All | Row<br># | OBS  | Subpop | 1<br>(Step<br>1C)<br>SSN | 2<br>(Step<br>1C)<br>Check<br>ID | Pass/Fail | 3<br>(Step 2)<br>Type of<br>UI<br>Program | Pass/Fail    | 4<br>(Sti<br>Pro<br>Typ |
| Pass<br>Row  | 1        | 1808 | 4.51   | 400-<br>50-<br>1808      | 785808                           | Pass 💌    | REGULAR<br>UI-0                           | Pass 💌       | SEL                     |
| Pass<br>Row  | 2        | 1634 | 4.50   | 400-<br>50-<br>1634      | 785634                           |           | REGULAR<br>UI                             |              |                         |

For a record that has only a few elements failed and the rest of the elements passed, you can select "Fail" for the elements that failed and then check the Pass Row box at the beginning of the row to change the remaining blank boxes to "Pass".

If all of the records within the sample have passed all data elements you can select the Check All box on the top left corner of the table to change all blank boxes to "Pass".

| t                     | Pri                                   |
|-----------------------|---------------------------------------|
| ep 2)<br>e of<br>gram | Pa                                    |
| GULAR<br>0            | F                                     |
|                       | ep 2)<br>pe of<br>igram<br>GULAR<br>0 |

You can enter "Fail" for the elements that have failed for the whole sample and then click on Check All box to change the remaining blank boxes to "Pass".

2 Click Save to save all entered results. When you click Save the software will display a summary of your results at the bottom of the screen, including the number of cases reviewed and the number of cases in error.

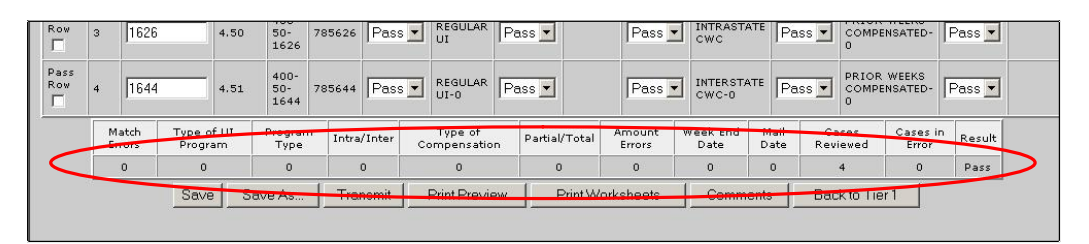

The Save As button displayed at the top and bottom of the screen can be used to save a screen shot of your results outside the software. To do this, follow the next steps.

|              |          |              |                  |            |                          | S                                | AMPLE<br>Pop | VALIDA                                    | TION<br>4 |                                  |                  |                  |                  |              |           |                                                       |                                                |           |                                       |
|--------------|----------|--------------|------------------|------------|--------------------------|----------------------------------|--------------|-------------------------------------------|-----------|----------------------------------|------------------|------------------|------------------|--------------|-----------|-------------------------------------------------------|------------------------------------------------|-----------|---------------------------------------|
|              |          |              |                  | 450        | (CW0                     | C Prior                          | Week         | s Compo                                   | ensate    | d) - Mir                         | nimum            |                  |                  |              |           |                                                       |                                                |           |                                       |
|              |          |              | Save             | Sa         | ve As                    | Tra                              | nsmit        | Print Previ                               | ew        | Print Worl                       | ksheets          |                  | ommen            | its          | Bac       | k to Tie                                              | er 1                                           |           |                                       |
| Check<br>All | Row<br># | OBS          |                  | Subpop     | 1<br>(Step<br>1C)<br>SSN | 2<br>(Step<br>1C)<br>Check<br>ID | Pass/Fail    | 3<br>(Step 2)<br>Type of<br>UI<br>Program | Pass/Fai  | 4<br>(Step 4)<br>Program<br>Type | Pass/Fa          | il (Ste<br>Intra | :p 5)<br>a∕Inter | Pas          | s/Fail    | 6<br>(Step :<br>(Step :<br>(Step :<br>Type o<br>Compe | 10A)<br>10B)<br>10F)<br>10G)<br>if<br>ensation | Pass/Fail | 7<br>(Step 1)<br>(Step 1)<br>Partial/ |
| Pass<br>Row  | 1        | 1808         |                  | 4.51       | 400-<br>50-<br>1808      | 785808                           | Pass 🛨       | REGULAR<br>UI-0                           | Pass      | SELF-                            | Pass             |                  | ERSTATE<br>C     | Pa           | iss 💌     | PRIOR<br>COMPE                                        | WEEKS<br>INSATED                               | Pass 💌    | PARTIA                                |
| Pass<br>Row  | 2        | 1634         |                  | 4.50       | 400-<br>50-<br>1634      | 785634                           | Pass 💌       | REGULAR                                   | Pass      | ]                                | Pass             |                  | RASTATI<br>C     | E Pe         | iss 💌     | PRIOR<br>COMPE                                        | WEEKS<br>INSATED-                              | Pass 💌    |                                       |
| Pass<br>Row  | з        | 1626         |                  | 4.50       | 400-<br>50-<br>1626      | 785626                           | Pass 💌       | REGULAR<br>UI                             | Pass 🛓    | ]                                | Pass             |                  | RASTATI<br>C     | E Pa         | uss 💌     | PRIOR<br>COMPE                                        | WEEKS<br>INSATED-                              | Pass 💌    |                                       |
| Pass<br>Row  | 4        | 1644         |                  | 4.51       | 400-<br>50-<br>1644      | 785644                           | Pass 💌       | REGULAR<br>UI-0                           | Pass      | ]                                | Pass             |                  | ERSTATE<br>C-0   | Pa           | uss 💌     | PRIOR<br>COMPE                                        | WEEKS<br>INSATED-                              | Pass 💌    |                                       |
|              | M        | atch<br>rors | Type o<br>Progra | f UI<br>am | Progran<br>Type          | n Intra                          | /Inter       | Type of<br>Compensatio                    | n Part    | al/Total                         | Amount<br>Errors | Week<br>Dat      | End              | Mail<br>Date | Ca<br>Rev | ises<br>iewed                                         | Cases i<br>Error                               | n Result  |                                       |
|              |          | 0            | 0                |            | 0                        | 1                                | 0            | 0                                         |           | 0                                | 0                | 0                |                  | 0            |           | 4                                                     | 0                                              | Pass      |                                       |
|              |          |              | Save             | Sa         | ve As                    | Tra                              | nsmit        | Print Previ                               | ew        | Print Worl                       | ksheets          | C                | ommen            | its          | Bac       | k to Tie                                              | er 1                                           |           |                                       |

#### 1 Click on Save As.

2 Select the location where you want to save the screen shot and write in the File name box the name you want to save the file with. Click on **Save**.

| Save Web Page                                                    |                  |               |                |          |    |    |   | <u>? ×</u> |
|------------------------------------------------------------------|------------------|---------------|----------------|----------|----|----|---|------------|
| Save in:                                                         | 🗀 Data Validatio | n Testing     |                | •        | 00 | D. | • |            |
| My Recent<br>Documents<br>Desktop<br>My Documents<br>My Computer |                  |               |                |          |    |    |   |            |
| My Network                                                       | File name:       | Sample 450 Re | rsults         |          |    | •  | [ | Save       |
| Haces                                                            | Save as type:    | Web Page, HT  | ML only (*.htm | r;*.html | )  | •  |   | Cancel     |
|                                                                  | Encoding:        | Western Europ | ean (Windows   | ;)       |    | •  |   |            |

#### **Entering Validation Results for Random Samples**

When validating random samples you first have to validate records on the first tier of the sample. If the results are conclusive, you don't need to validate the second tier (rest of the sample). If results are inconclusive you need to go to the second tier and enter results for the rest of the sample. To enter results for random samples follow the next steps.

#### First Tier

1 When you first open the *Sample Validation* screen for a random sample you will see the records in the first tier of the sample, i.e. the first 30 records for a 30/100 sample or the first 60 records for a 60/200 sample. Enter validation results for all records on the screen by following the same steps described in the previous section for non-random samples.

| 9            | Save     | Save As | Tran   | ismit                                | Print F                  | Preview   | Print V                                  | /orksheets | Co                               | mments    |
|--------------|----------|---------|--------|--------------------------------------|--------------------------|-----------|------------------------------------------|------------|----------------------------------|-----------|
| Check<br>All | Row<br># | OBS     | Subpop | 1<br>(Step<br>1A)<br>Week<br>Claimed | 2<br>(Step<br>1A)<br>SSN | Pass/Fail | 3<br>(Step2)<br>Type of<br>UI<br>Program | Pass/Fail  | 4<br>(Step 4)<br>Program<br>Type | Pass/Fail |
| Pass<br>Row  | 1        | 10      | 1.1    | 2005-<br>10-07                       | 100-<br>00-<br>0001      | Fail 💌    | REGULAR<br>UI                            | Pass 💌     | UI                               | Pass 💌    |
| Pass<br>Row  | 2        | 18      | 1.3    | 2005-<br>10-20                       | 100-<br>00-<br>0009      | Pass 💌    | REGULAR<br>UI                            | Pass 💌     | UCX-02                           | Pass 💌    |

If the sample's universe size is less than 30 for 30/100 samples or 60 for 60/200 samples, i.e. if the extract file has less than 30 or 60 records respectively to select from for that sample, you will see all records selected for the sample on the screen and you will not have to complete a second tier.

2 Click **Save**. If the results are conclusive, the screen will display a summary of your results at the bottom of the page, along with a pass or fail score. You have finished the validation and don't need to complete the second tier.

| Pass<br>Row | 60<br>Match<br>Errors<br>3 | 241<br>Type of<br>UI<br>Program<br>1 | 4.5<br>Program<br>Type<br>2 | 0241<br>Intra/Inter | Type of<br>Compensat | tion Partia | UI<br>al/Total | Amount<br>Errors | Week<br>End<br>Date | Mail C<br>Date Re | ases<br>viewed | Case<br>in<br>Error<br>10 | Result<br>Fail   |    |
|-------------|----------------------------|--------------------------------------|-----------------------------|---------------------|----------------------|-------------|----------------|------------------|---------------------|-------------------|----------------|---------------------------|------------------|----|
| Yass<br>Yow | 60<br>Match<br>Errors      | 241<br>Type of<br>UI<br>Program      | 4.5<br>Program<br>Type      | 0241                | Type of<br>Compensat | tion Partia | UI<br>al/Total | Amount<br>Errors | Week<br>End<br>Date | Mail C<br>Date Re | ases           | Case<br>In<br>Error       | s Result         |    |
| ass<br>low  | 60                         | 241                                  | 4.5                         | 0241                |                      |             | UI             | 11 000           |                     | JCI EJ OCA 0      | 1.03           | ° - 1                     | Innovinite       | 1. |
|             |                            |                                      | <br>                        | 400-                | 784241               | Pass 🔻      | REGULA         | R Pass           |                     |                   | Pas            |                           | INTRASTATE       | F  |
| ass<br>low  | 59                         | 235                                  | 4.5                         | 400-<br>50-<br>0235 | 784235               | Pass 💌      | REGULA<br>UI   | R Pass           | s 💽 (               | JCFE/UCX          | Pas            | s 💌                       | INTRASTATE-<br>0 | F  |
| Pass<br>Row | 58                         | 228                                  | 4.5                         | 400-<br>50-<br>0228 | 784228               | Fail 💌      | REGULA<br>UI   | R Pass           | . <b>.</b> .        | JCFE/UCX          | Pas            | s 💌                       | INTRASTATE       | F  |
| ass<br>tow  | 57                         | 224                                  | 4.5                         | 400-<br>50-<br>0224 | 784224               | Pass 💌      | REGULA<br>UI   | R Pass           | ; 💽 (               | JCFE/UCX          | Pas            | s 💌                       | INTRASTATE       | F  |

If the results are inconclusive, when you click on **Save**, a pop up window will inform you that results are inconclusive and that you need to go to the second tier. Click **OK**.

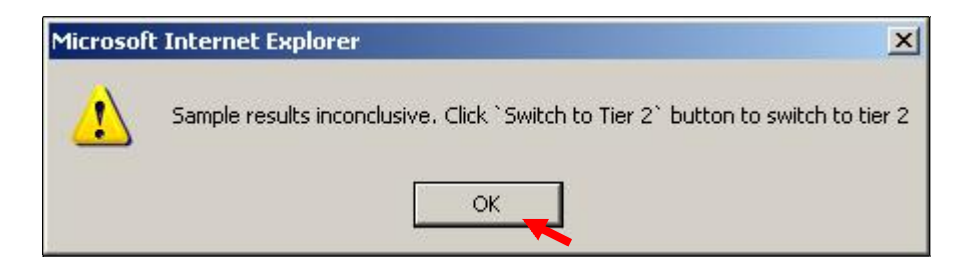

If you need to exit the software before entering all your results, click **Save** before you do so, so that you don't loose any of your results. Also, if you are going to be inactive for more than 59 minutes (the time out limit), save your work before you do so, to avoid loosing your results.

#### Second Tier

**3** To go to the second tier, click on one of the **Switch to Tier 2** buttons available at the top and bottom of the screen.

| Sample       | e Valio  | lation - Microso | oft Interne | t Explo<br>SAMF          | rer<br>PLE VALI<br>Populatic |           | N                                         |           |                                  |           |                              |     |
|--------------|----------|------------------|-------------|--------------------------|------------------------------|-----------|-------------------------------------------|-----------|----------------------------------|-----------|------------------------------|-----|
|              |          |                  | 400 (       | First                    | Paymen                       | its) - Ra | ndom                                      |           |                                  |           |                              |     |
| Sa           | ve       | Save As          | Transn      | nit                      | Print Previe                 | ew F      | Print Works                               | heets     | Comments                         | Switc     | ch to Tier 2                 |     |
| Check<br>All | Row<br># | OBS              | Subpop      | 1<br>(Step<br>1C)<br>SSN | 2<br>(Step 1C)<br>Check ID   | Pass/Fail | 3<br>(Step 2)<br>Type of<br>UI<br>Program | Pass/Fail | 4<br>(Step 4)<br>Program<br>Type | Pass/Fail | 5<br>(Step 5)<br>Intra/Inter | Pas |
| Pass<br>Row  | 1        | [1               | 4.1         | 000-<br>00-<br>0001      | 123456789                    | Pass 💌    | REGULAR<br>UI-ES/01                       | Pass 💌    | UI ONLY-<br>0001654632           | Pass 💌    | INTRASTATE-<br>02            | Pa  |
| Pass         |          | L                | -           | 000-                     |                              | r         | REGULAR                                   | r         | JOINT                            |           | INTRASTATE-                  |     |

The first tier's records are going to be disabled but still visible on the screen and the records for the second tier are going to be displayed.

| Samp        | e Vali | dation for Pop | ulation 4 S | ample II            | ) - 420 Type = | = Random - | Microsoft I         | nternet Exp | lorer                      |        |                   |        |                        |        | 5 |
|-------------|--------|----------------|-------------|---------------------|----------------|------------|---------------------|-------------|----------------------------|--------|-------------------|--------|------------------------|--------|---|
| Pass<br>Row | 14     | 1017           | 4.28        | 400-<br>50-<br>1017 | 785017         | Pass 💌     | REGULAR<br>UI-0     | Pass 💌      | JOINT<br>UI/FEDERAL-<br>0  | Pass 💌 | INTERSTATE-<br>0  | Pass 💌 | CONTINUED<br>PAYMENT   | Pass 💌 | P |
| Pass<br>Row | 15     | 38             | 4.30        | 000-<br>00-<br>0038 | 123456827      | Pass 💌     | REGULAR<br>UI-ES/01 | Pass 💌      | UCFE/UCX-<br>CXFE          | Pass 💌 | INTERSTATE-<br>09 | Pass 💌 | CONTINUED<br>PAYMENT   | Pass 💌 | P |
| Pass<br>Row | 16     | 33             | 4.27        | 000-<br>00-<br>0033 | 123456822      | Pass 💌     | REGULAR<br>UI-ES/01 | Pass 💌      | JOINT<br>UI/FEDERAL-<br>32 | Pass 💌 | INTRASTATE-<br>09 | Pass 💌 | CONTINUED<br>PAYMENT   | Pass 💌 | P |
| Pass<br>Row | 17     | 1024           | 4.28        | 400-<br>50-<br>1024 | 785024         |            | REGULAR<br>UI-0     |             | JOINT<br>UI/FEDERAL        |        | INTERSTATE        |        | CONTINUED<br>PAYMENT-0 |        | P |
| Pass<br>Row | 18     | 1049           | 4.28        | 400-<br>50-<br>1049 | 785049         |            | REGULAR<br>UI-0     |             | JOINT<br>UI/FEDERAL-<br>0  |        | INTERSTATE-<br>0  |        | CONTINUED<br>PAYMENT   |        | P |
| Pass<br>Row | 10     | 1054           |             | 400-                | 205054         |            | REGULAR             |             |                            |        | INTRACTATE        |        | CONTINUED              |        |   |

If you want to edit results for any records on the first tier, you can click on any of the **Back to Tier 1** buttons available at the top and bottom of the screen.

| Sample       | e Valio  | lation - Micros | soft Interne | t Explo                  | rer                        |            |                                           |           |                                  |           | _0                           |
|--------------|----------|-----------------|--------------|--------------------------|----------------------------|------------|-------------------------------------------|-----------|----------------------------------|-----------|------------------------------|
|              |          |                 | SA           | MPL<br>Po                | E VALID<br>pulation        | ATION<br>4 |                                           |           |                                  |           |                              |
|              |          |                 | 400 (Fi      | st P                     | ayments                    | ) - Ran    | dom                                       |           |                                  |           |                              |
| Save         | s        | ave As          | Transmit     | P                        | rint Preview               | Prir       | it Workshe                                | ets (     | Comments                         | Back to   | Tier 1                       |
| Check<br>All | Row<br># | OBS             | Subpop       | 1<br>(Step<br>1C)<br>SSN | 2<br>(Step 1C)<br>Check ID | Pass/Fail  | 3<br>(Step 2)<br>Type of<br>UI<br>Program | Pass/Fail | 4<br>(Step 4)<br>Program<br>Type | Pass/Fail | 5<br>(Step 5)<br>Intra/Inter |
| Pass<br>Row  | 1        | 1               | 4.1          | 000-<br>00-<br>0001      | 123456789                  | Pass       | REGULAR<br>UI-ES/01                       | Pass      | UI ONLY-<br>0001654632           | Pass      | INTRASTAT<br>02              |
| Pass         |          |                 |              | 000-                     |                            | _          | REGULAR                                   | _         | JOINT                            | <u> </u>  | INTRASTAT                    |

However, if you had entered any results for records on the second tier, you will loose them. The software will give you a warning before going back to tier 1. Click **OK** if you want to go to tier 1 or **Cancel** to return to Tier 2.

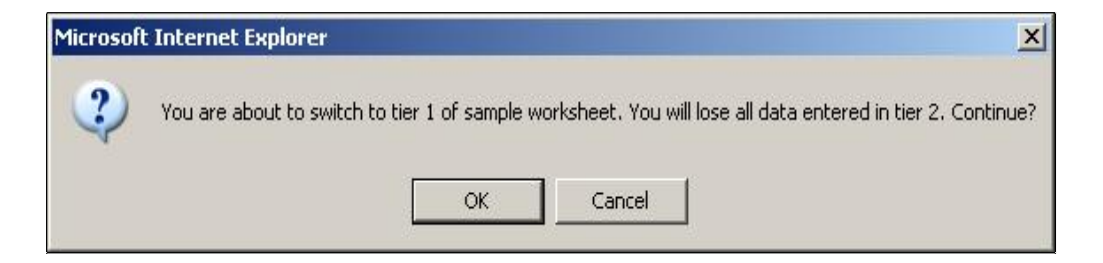

4 Enter results for all records on the second tier the same way you entered results on the first tier. Clicking on the Check All box at the top left corner of the table will change all blank boxes in the second tier to "Pass". **5** When you finish entering results click **Save**. A summary of your results will be displayed at the bottom of the page along with a pass or fail score.

|             | 0              | 0                        | 1               | 0              | 0                       | 1              | 0                    | 0                   | 0                | 200               | 6                    | Pass     |
|-------------|----------------|--------------------------|-----------------|----------------|-------------------------|----------------|----------------------|---------------------|------------------|-------------------|----------------------|----------|
| M           | Aatch<br>rrors | Type of<br>UI<br>Program | Program<br>Type | Intra/Inte     | er Type of<br>Compensat | ion Partial/To | tal Amount<br>Errors | Week<br>End<br>Date | Mail<br>Date     | Cases<br>Reviewed | Cases<br>in<br>Error | Result   |
| Pass<br>Row | 200            | 1825                     | 4               | 40<br>50<br>18 | 0-<br>- 785825<br>25    | Pass 💌         | REGULAR<br>UI        | Pass 💌              |                  | FE/UCX-<br>FE     | Pass 🗖               | INTRAST/ |
| Pass<br>Row | 199            | 1824                     | 4               | 40<br>50<br>18 | 0-<br>- 785824<br>24    | Pass 💌         | REGULAR<br>UI        | Pass 👱              |                  | FE ONLY-          | Pass _               | INTERSTA |
| Pass<br>Row | 198            | 1822                     | 4               | 40<br>50<br>18 | 0-<br>- 785822<br>22    | Pass 💌         | REGULAR<br>UI-0      | Pass 🛓              | JOI<br>UI/<br>41 | NT<br>FEDERAL-    | Pass _               | INTERSTA |
| Pass<br>Row | 193            | 1814                     | 4               | 40<br>50<br>18 | 0-<br>- 785814<br>14    | Pass 💌         | REGULAR<br>UI-0      | Pass 💌              |                  | FE ONLY-          | Pass _               | INTERSTA |

**6** If you want to save a screen shot click **Save As** and follow the steps described in the previous section.

#### Viewing the Data Element Validation Report

The Data Element Validation Report screen provides summary information about completed sample investigations for a given population. This report is for informational purposes only. It provides, for example, the number of cases in error and the derived percent of errors established through the sample investigation process. The report can be printed and/or saved outside the application, but there is no **Transmit** button for export to DOL. To access this screen follow the next steps.

1 Click on the link *Data Element Validation Report* screen located at the bottom of the *Samples* screen.

|           |             | SAMPLES<br>Data Element Validation<br>Population 1 |  |
|-----------|-------------|----------------------------------------------------|--|
| Sample ID | Sample Type | Sample Description                                 |  |
| 100       | Random      | Intrastate Weeks Claimed                           |  |
| 110       | Random      | Interstate Liable Weeks Claimed                    |  |
| 120       | Minimum     | Interstate Weeks Claimed from Agent                |  |
|           |             | Data Element Validation Report                     |  |
|           |             | Home Feedback Help                                 |  |

The screen will show results that you have entered for all samples. You can print this screen by clicking on **Print** and save it outside the software by clicking on **Save As**.

|                         |                          | Popula         | tion 1            |                |           |              |         |
|-------------------------|--------------------------|----------------|-------------------|----------------|-----------|--------------|---------|
| Sample ID 100 110       |                          |                | 120               |                |           |              |         |
| Sample Name             | Intrastate Weeks Claimed | Interstate Lia | ble Weeks Claimed | Intersta       | ite Weeks | Claimed from | n Agent |
| Sample Type             | Random                   | Random         |                   | Minimur        | n         |              |         |
| Size                    | 60/200                   | 30/100         |                   | 6              |           |              |         |
| Universe (subpops)      | 1.1 - 1.3                | 1.4 - 1.6      |                   | 1.7 - 1.9      | 9         |              |         |
| Cases Reviewed          | 60                       | 30             |                   | 0              |           |              |         |
| Cases in Error          | 0                        | 6              |                   | 0              |           |              |         |
| % Error                 | 0%                       | 20%            |                   | 0%             |           |              |         |
| Pass/Fail               | Pass Fail N/A            |                |                   |                |           |              |         |
| Invalid Weeks Claime    | d                        |                |                   |                | 100       | 110          | 120     |
| 182 (Stop 1A) Match     |                          |                | Cases in Erro     | or             | 0         | 2            | 0       |
| Taz (Step TA) Matan     |                          |                | % Error           |                | 0%        | 6.67%        | 0%      |
| 6 (Stop 11) Pulo 1 Dat  | a Week Claimed           |                | Cases in Erro     | Cases in Error |           | 1            | 0       |
| o (Step II) Kule I Dat  | e week cidimeu           |                | % Error           | % Error        |           | 3.33%        | 0%      |
| 7 (Step 11) Pule 2 Mor  | Elia or Pendina          |                | Cases in Erro     | Cases in Error |           | 0            | 0       |
| 7 (Step 11) Kale 2 Mor  | I. Englor Pending        |                | % Error           | % Error        |           | 0%           | 0%      |
| 880 (Stop 11) Pulo 3 F  |                          |                | Cases in Erro     | Cases in Error |           | 0            | 0       |
|                         | .xcess Editings          |                | % Error           | % Error        |           | 0%           | 0%      |
| Reporting Errors        |                          |                |                   |                | 100       | 110          | 120     |
| 3 (Sten 2) Type LII Pro | aram                     |                | Cases in Error    |                | 0         | 2            | 0       |
| 5 (6tep 2) Type 01110   | gram                     |                | % Error           |                | 0%        | 6.67%        | 0%      |
| 4 (Sten 4) Prog Type    |                          |                | Cases in Error    |                | 0         | 2            | 0       |
| r (ocop =) nog nype     |                          |                | % Error           | % Error        |           | 6.67%        | 0%      |
| 5 (Step 5) Intra/Inter  |                          |                | Cases in Erro     | or             | 0         | 0            | 0       |
| o (ocop of introvinter  |                          |                | % Error           |                | 0%        | 0%           | 0%      |

# Submitting Results to DOL

#### **Adding Comments**

You can add comments to your RV and sample results before transmitting them to DOL by using the **Comments** button at the bottom of the RV and sample screens. To add comments, follow the steps below.

**1** Click on the **Comments** button. In the RV, the **Comments** button is located at the bottom of the screen.

|             |                          | Transmit | manta I |             |                |      |
|-------------|--------------------------|----------|---------|-------------|----------------|------|
|             |                          |          |         | Report Vali | dation Status: | FAIL |
| 218B-104-20 | Average Weeks            | 21       | 20      | 1           | 4.76%          |      |
| Group 2.02  | 218 Final Payments Total | 8,989    | 70,415  | 61,426      | 683.35%        | FAIL |
| 218B-104-18 | 34 Weeks and over        | 90       | 0       | 90          | 100.00%        |      |
| 218B-104-17 | 32-33 Weeks              | 0        | 0       | 0           | 0.00%          |      |
| 218B-104-16 | 30-31 Weeks              | 0        | 0       | 0           | 0.00%          |      |
|             | 20-29 Weeks              | U        | U       | U           | 0.00%          |      |

In the sample screen, the **Comments** button is displayed at the top and bottom of the screen. Click on either one.

| Sample       | e Valio  | dation for Popula | ition 4 Sa        | mple II                  | ) - 400 Ty                       | pe = Rando                       | m - Microso                               | oft Internet | Explorer                         |           |                 |
|--------------|----------|-------------------|-------------------|--------------------------|----------------------------------|----------------------------------|-------------------------------------------|--------------|----------------------------------|-----------|-----------------|
|              |          | Sampl<br>400      | le Vali<br>(First | datio<br>Payn            | n for I<br>nents)                | <sup>p</sup> opulati<br>) - Rand | on 4<br>om                                |              |                                  |           |                 |
|              | Save     | Save As           |                   | ismit                    | Print                            | Preview                          | Print \                                   | Vorksheets   | Comn                             | nents     |                 |
| Check<br>All | Row<br># | OBS               | Subpop            | 1<br>(Step<br>1C)<br>SSN | 2<br>(Step<br>1C)<br>Check<br>ID | Pass/Fail                        | 3<br>(Step 2)<br>Type of<br>UI<br>Program | Pass/Fail    | 4<br>(Step 4)<br>Program<br>Type | Pass/Fail | 5<br>(St<br>Int |
| Pass<br>Row  | 1        | 1811              | 4.3               | 400-<br>50-<br>1811      | 785811                           | Pass 💌                           | REGULAR<br>UI-0                           | Pass 💌       | JOINT<br>UI/FEDERAL-<br>32       | Pass 💌    | IN"<br>02       |
| Pass<br>Row  | 2        | 154               | 4.4               | 400-<br>50-<br>0154      | 784154                           | Pass 💌                           | REGULAR<br>UI                             | Pass 💌       | JOINT<br>UI/FEDERAL-<br>0        | Pass 💌    | IN"<br>O        |
| Pass<br>Row  | 3        | 465               | 4.12              | 400-<br>50-              | 784465                           | Pass 🕶                           | REGULAR                                   | Pass 🔻       | JOINT                            | Pass 🔻    | IN⁻↓            |

**2** Write your comments in the comment box and click **Save**. You have a limit of 512 characters.

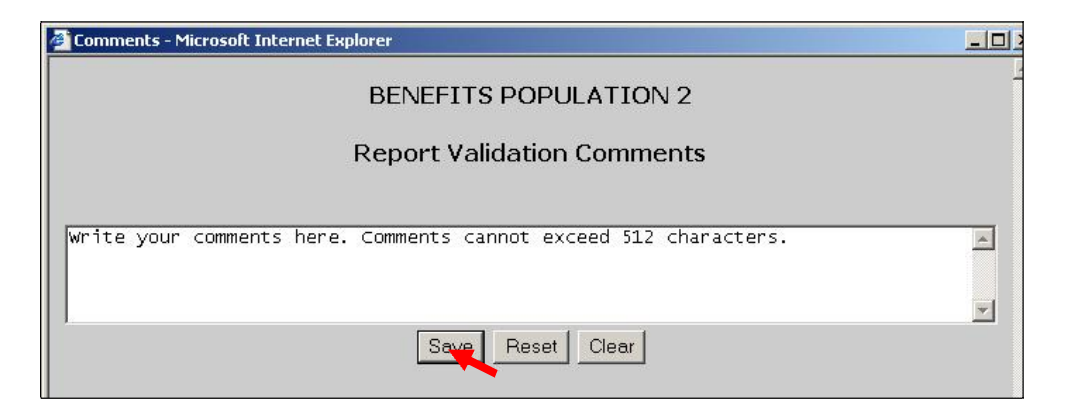

**3** Close the comments window by clicking on the X located on the top right corner of the window.

| 🗿 Comments - Microsoft Internet Explorer                           |          |
|--------------------------------------------------------------------|----------|
| BENEFITS POPULATION 2                                              |          |
| Report Validation Comments                                         |          |
| Write your comments here comments cannot exceed 512 characters     |          |
| White your comments here. comments carnot exceed size that acters. |          |
|                                                                    | <b>*</b> |
| Save Reset Clear                                                   |          |

The **Clear** button at the bottom of the *Comments* screen will erase the comment box. The **Reset** button will erase any additional comments written after the comments were last saved.

#### **Transmitting Results**

After you complete RV and DEV, you can transmit the results to DOL with or without comments. Only completed and conclusive sample investigations can be transmitted. Results are transmitted independently for RV and DEV individual samples.

You may choose not to submit the results of a validation exercise, but keep in mind that any results resident in the software for a given population will be lost when a new extract file for that population is imported and overwrites prior data. When you transmit results to DOL, only summary information and comments are transmitted. Detailed information from individual records is not transmitted to DOL. This means that sensitive information, such as SSNs, stays at the state level.

DEV and RV validations for a given population should preferably be performed using the same extract file. However, if the same extract file is not used, then the latest submitted RV for a population should be from a later period than the period used for all DEV samples submitted for that population.

You can forward RV and DEV results to DOL using the **Transmit** button at the bottom of the *Report Validation* and *Sample Validation* screens. Submissions are transferred to DOL overnight, so they will be received the next day. To submit results along with comments saved if any, follow the next steps.

**1** Click on the **Transmit** button. In the *Report Validation* screen, the **Transmit** button is located at the bottom of the screen

|      | 100.00%        | 1           | 0 | 1  | 28-29 Weeks              | 2188-104-15 |
|------|----------------|-------------|---|----|--------------------------|-------------|
|      | 0.00%          | 0           | 0 | 0  | 30-31 Weeks              | 218B-104-16 |
|      | 0.00%          | 0           | 0 | 0  | 32-33 Weeks              | 218B-104-17 |
|      | 0.00%          | 0           | 0 | 0  | 34 Weeks and over        | 2188-104-18 |
| FAIL | 100.00%        | 14          | 0 | 14 | 218 Final Payments Total | Group 2.02  |
|      | 100.00%        | 22          | 0 | 22 | Average Weeks            | 218B-104-20 |
| FAIL | dation Status: | Report Vali |   |    |                          |             |

In the *Sample Validation* screen, the **Transmit** button is displayed at the top and bottom of the screen. Click on either one.

| Sample       | e Valio  | lation - Microso | ft Interne | t Explo                  | rer                              |           |                                           |            |                                  | _         |                 |
|--------------|----------|------------------|------------|--------------------------|----------------------------------|-----------|-------------------------------------------|------------|----------------------------------|-----------|-----------------|
|              |          |                  | SAMP       | LE V                     | ALIDA                            | TION      |                                           |            |                                  |           |                 |
|              |          |                  | F          | opu                      | lation                           | 4         |                                           |            |                                  |           | -               |
|              |          | 400              | (First     | Payr                     | nents)                           | ) - Rand  | om                                        |            |                                  |           |                 |
|              | Save     | Save As          |            | ismit                    | Print                            | Preview   | Print                                     | Worksheets | Comn                             | nents     |                 |
| Check<br>All | Row<br># | OBS              | Subpop     | 1<br>(Step<br>1C)<br>SSN | 2<br>(Step<br>1C)<br>Check<br>ID | Pass/Fail | 3<br>(Step 2)<br>Type of<br>UI<br>Program | Pass/Fail  | 4<br>(Step 4)<br>Program<br>Type | Pass/Fail | 5<br>(St<br>Int |
| Pass<br>Row  | 1        | 225              | 4.5        | 400-<br>50-<br>0225      | 784225                           | Pass 💌    | REGULAR<br>UI-0                           | Pass 💌     | UCFE/UCX                         | Pass 💌    | IN              |
| Pass<br>Row  | 2        | 444              | 4.12       | 400-<br>50-              | 784444                           | Pass 🔻    | REGULAR                                   | Pass 🔻     | JOINT<br>UI/FEDERAL-             | Pass -    | IN-             |

2 Click **OK** on the pop up window if you want to transmit the results. Click **Cancel** if you don't.

| Microsoft | : Internet Explorer 🔀                                                 |
|-----------|-----------------------------------------------------------------------|
| ?         | You are about to submit this report to the National Office. Continue? |
| 92        | OK Cancel                                                             |

You will get a pop up window confirming your action. Click **OK**.

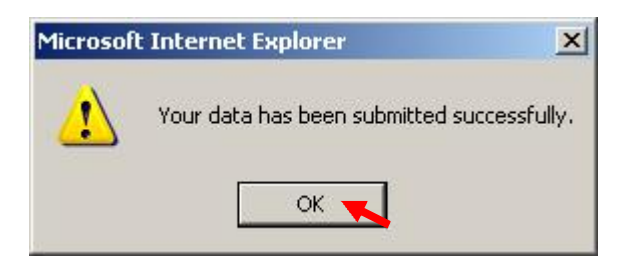

When you return to the *Benefits Selection Criteria* screen, the *Last RV Transmit* date should reflect the date when you last transmitted the RV results to DOL and the *Last DEV Transmit* date should reflect the date you last submitted results for any of the samples. If you have never submitted results the field would display "Never".

| DATA VAL<br>Benefi             | IDATION - BENEFITS II                                 |
|--------------------------------|-------------------------------------------------------|
| Population                     | 1-Weeks Claimed                                       |
| Period Start Date              |                                                       |
| Period End Date                |                                                       |
| Choose Function                | View Report Validation  Go                            |
|                                |                                                       |
| Last Import: 10/11/2007 by dv2 | Last RV Transmit: 10/11/2007 Last DEV Transmit: Never |
| L                              | ogin Feedback Help                                    |